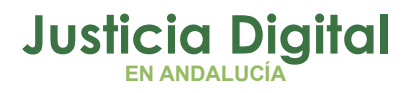

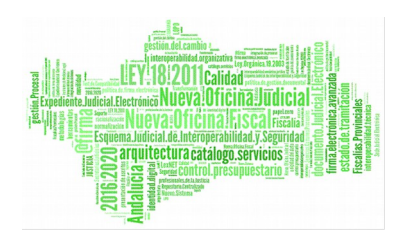

Fiscalía de Menores Descripción operativa del Sistema (V 2.9.5)

20/02/2019

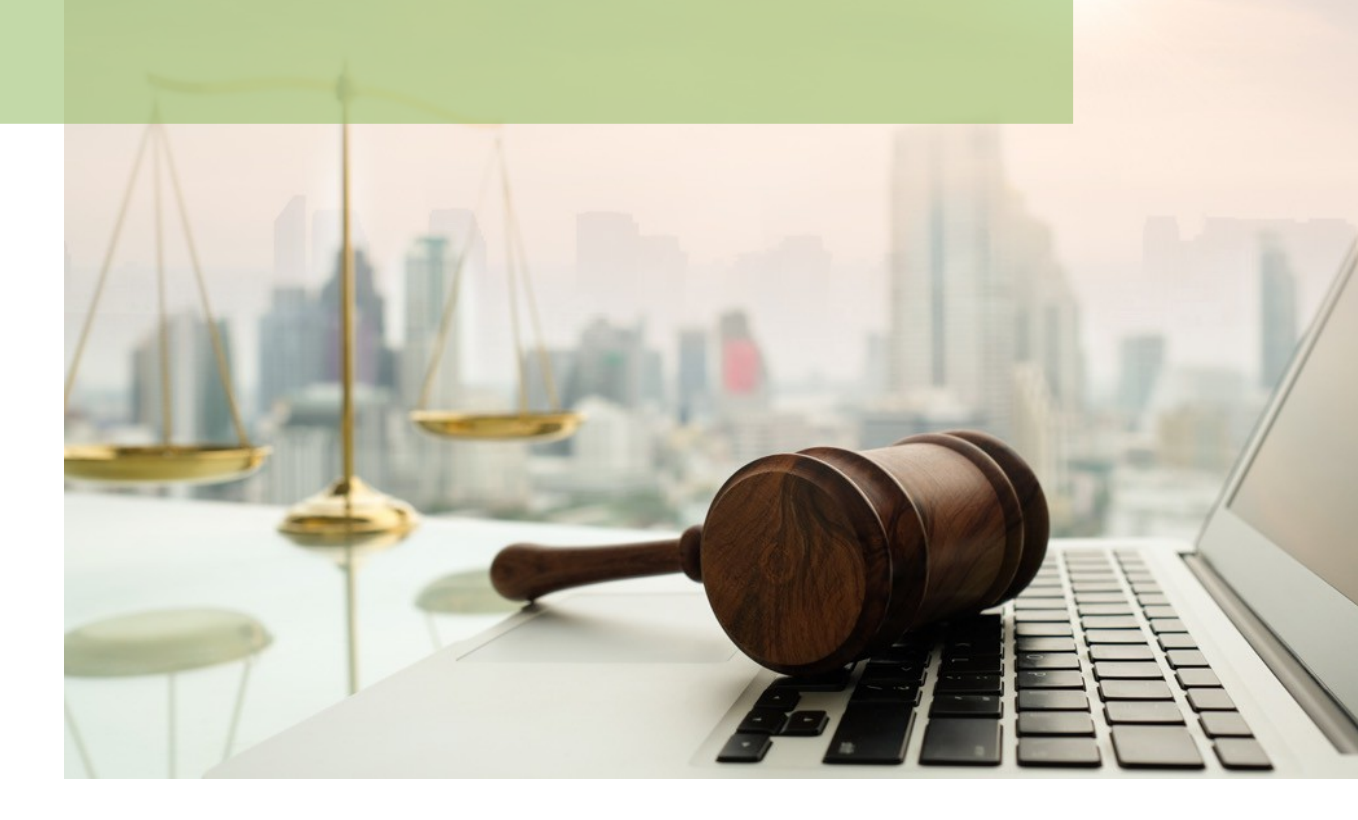

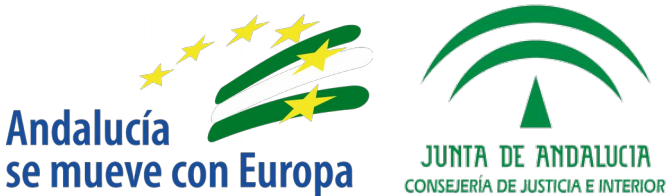

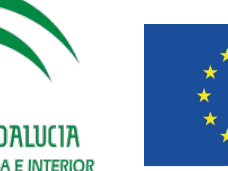

## Unión Europea

Fondo Europeo de Desarrollo Regional

D.G. DE INFRAESTRUCTURAS Y SISTEMAS Servicio de Informática Judicial

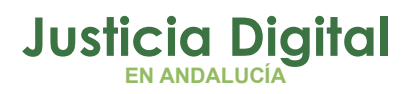

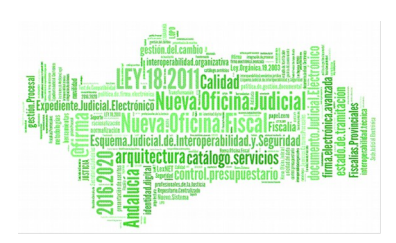

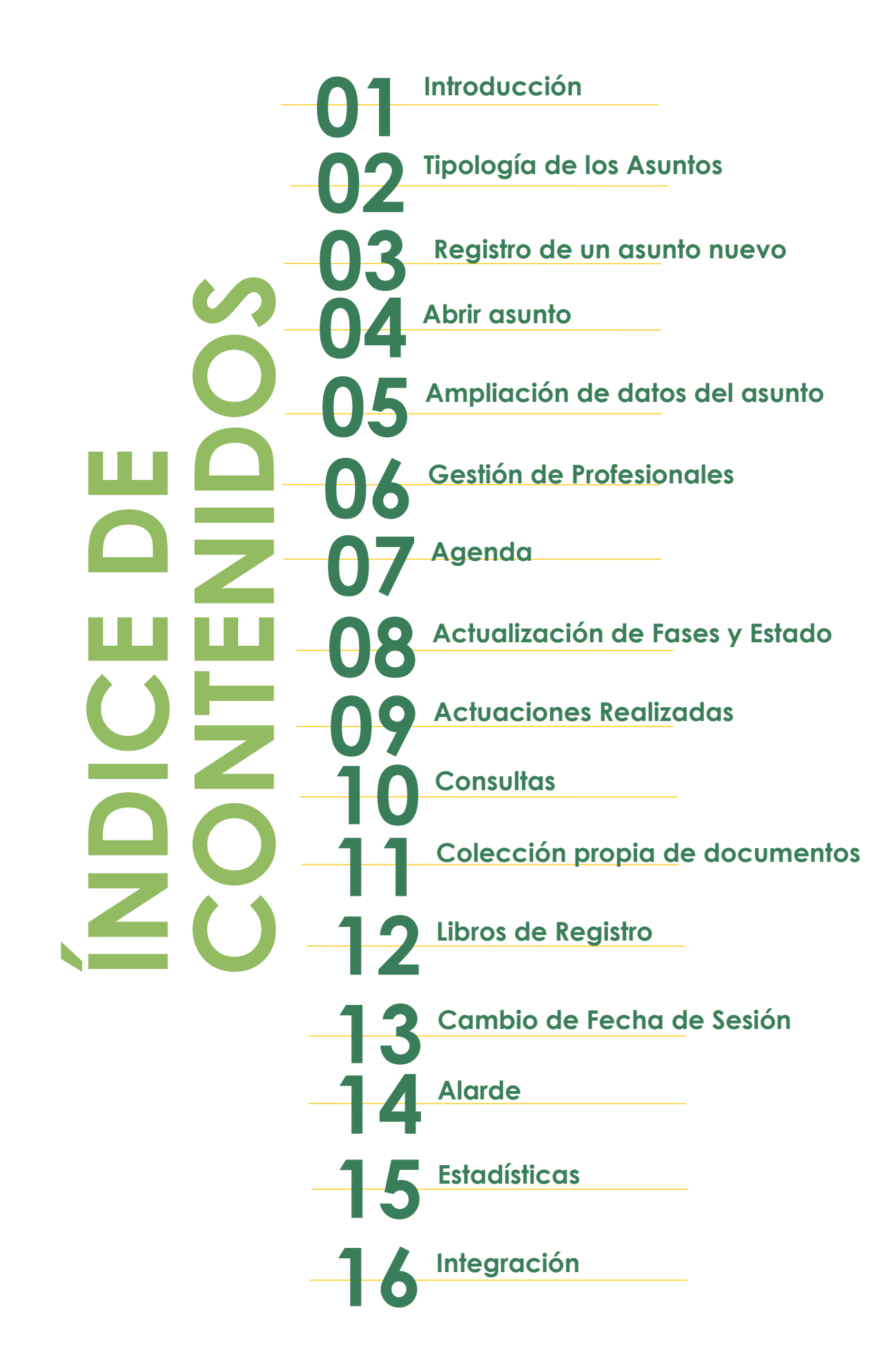

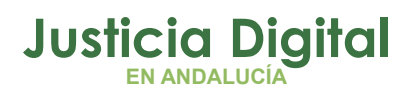

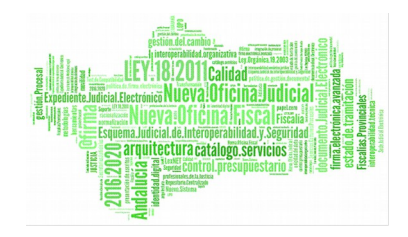

# 1 INTRODUCCIÓN

## **1.1 CONVENIOS GENERALES**

Antes de iniciar la explicación de la aplicación hay que destacar una serie de cuestiones o aspectos comunes a toda la operativa:

- Los campos que aparecen resaltados en amarillo son de cumplimentación obligatoria, el resto es opcional.
- Los desplazamientos por los campos de la aplicación se pueden realizar mediante el teclado, pulsando el tabulador o bien usando el ratón, indistintamente.
- Hay una serie de campos desplegables que disponen de una lista de valores que se puede visualizar al pulsar el botón situado a la derecha del campo. Se seleccionará el dato deseado simplemente pulsando sobre él.
- Para aquellos campos que requieran ser cumplimentados con fechas, el sistema dispone de un calendario de ayuda. Este puede visualizarse pulsando la tecla F2 al estar posicionado en el campo. Seleccionada la fecha deseada se pulsará de nuevo la tecla F2 o bien la tecla RETURN para introducirla en el campo.
- La aplicación dispone de dos tipos de ventanas, primaria y secundaria. Las secundarias permiten tener abierta varias funcionalidades de la aplicación, es decir, permiten trabajar con varias pantallas a la vez. Las ventanas secundarias son todas aquellas que están en el menú de "Utilidades", el de "Impulso y seguimiento" y "Consultas", se distinguirán al quedar

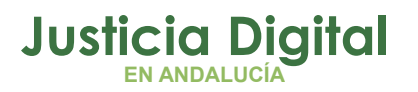

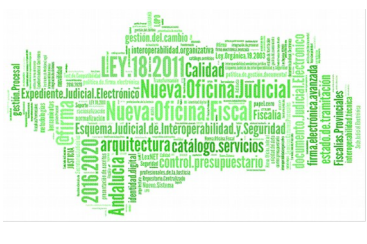

minimizadas en la barra de tareas con la letra S delante. El resto de funcionalidades se abren en la ventana principal. Si se cierra la pantalla principal, se cerrará la aplicación.

 Los datos que muestra la aplicación en tablas (consultas, integración...) pueden ajustarse manualmente moviendo las barras separadoras de las columnas con el ratón. Asimismo pueden ordenarse alfabéticamente pulsando con el botón izquierdo del ratón sobre el título de la columna.

| 🗃 Fiscalía de Menores              |                                                                       | - Fiscalí | a de Meno | ores nº 1 de l | adrid        |            |       |  |  |
|------------------------------------|-----------------------------------------------------------------------|-----------|-----------|----------------|--------------|------------|-------|--|--|
|                                    | Æ                                                                     |           |           |                | <u>,</u>     |            |       |  |  |
| Registro<br>de asuntos Tramitación | Impulso y<br>seguimiento                                              | Consultas | Agenda    | Integración    | Estadísticas | Utilidades | Ayuda |  |  |
| Fiscalía                           | de Menores                                                            |           |           |                |              |            |       |  |  |
| JUNTA DE<br>Consejería de Justici  | JUNTA DE ANDALUCIA<br>Consejería de Justicia y Administración Pública |           |           |                |              |            |       |  |  |
| Proyecto AD                        | RIANO:Men                                                             | ores      |           |                |              |            |       |  |  |
| J                                  | ADRIANO                                                               |           |           |                |              |            |       |  |  |
| Dirección Gen<br>con la Adminis    | Dirección General de Relaciones<br>con la Administración de Justicia  |           |           |                |              |            |       |  |  |
| SEI                                | NTEX©                                                                 |           |           |                |              |            |       |  |  |

Pantalla Principal de la Aplicación

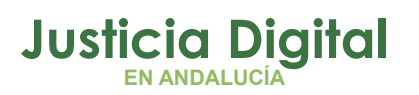

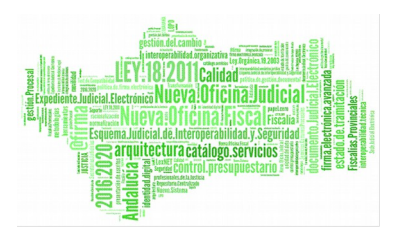

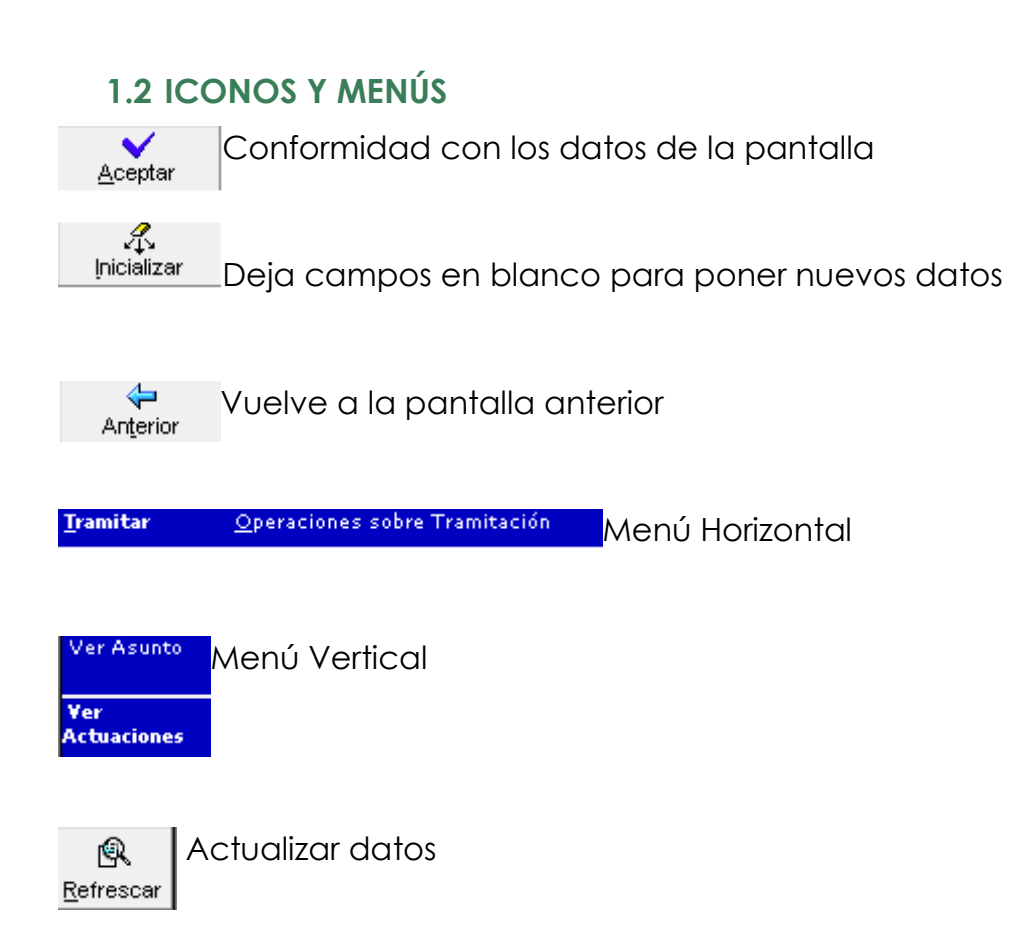

# 2 TIPOLOGÍA DE LOS ASUNTOS

En la Fiscalía de Menores se definen cuatro tipos de asuntos principales: Expediente de Menores,<sup>1</sup> Auxilio Fiscal, Expediente de Derecho Transitorio<sup>2</sup> y Asuntos de otra Naturaleza<sup>3</sup>.

<sup>1</sup>Este asunto se iniciará siempre incoando Diligencias Preliminares y posteriormente, en su caso, se incoará un expediente de reforma.

<sup>2</sup>Este tipo de asunto está indicado para resolver aquellas situaciones derivadas de la Disposición Transitoria Única, en sus párrafos 3 y 4, de la Ley 5/2000

<sup>3</sup>Para el tratamiento de aquellas actuaciones que no caben en los otros tipos de asunto, pero que se les ha de dar el curso correspondiente (remisión a otros órganos para no ser competentes, etc.)

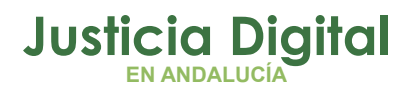

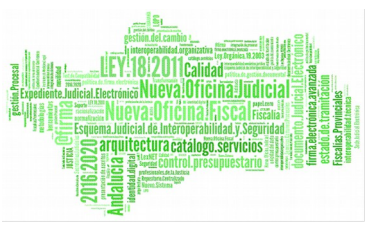

Está prevista la existencia de un expediente principal y de subexpedientes, que se corresponderán con lo que procesalmente se tramitan en el Juzgado como piezas separadas. En este sentido, se prevén tres tipos de expediente no principales:

- de control de ejecución. Se tramitará un subexpediente para cada una de las medidas derivadas de un expediente de reforma o de un expediente de derecho transitorio.
- de responsabilidad civil. Se tramitará un subexpediente por cada uno de los hechos imputados (art.61.2 de la Ley reguladora de la Responsabilidad Penal de los Menores).
- de solución extrajudicial. Se tramitará un subexpediente por cada uno de los menores de los que se plantee esta solución (según el artículo 19 de la Ley, se prevé la mediación, reparación a la víctima y reparación social).

Los expedientes se tramitarán según un procedimiento concreto con sus fases y trámites propios.

Gráficamente, la estructura es la siguiente:

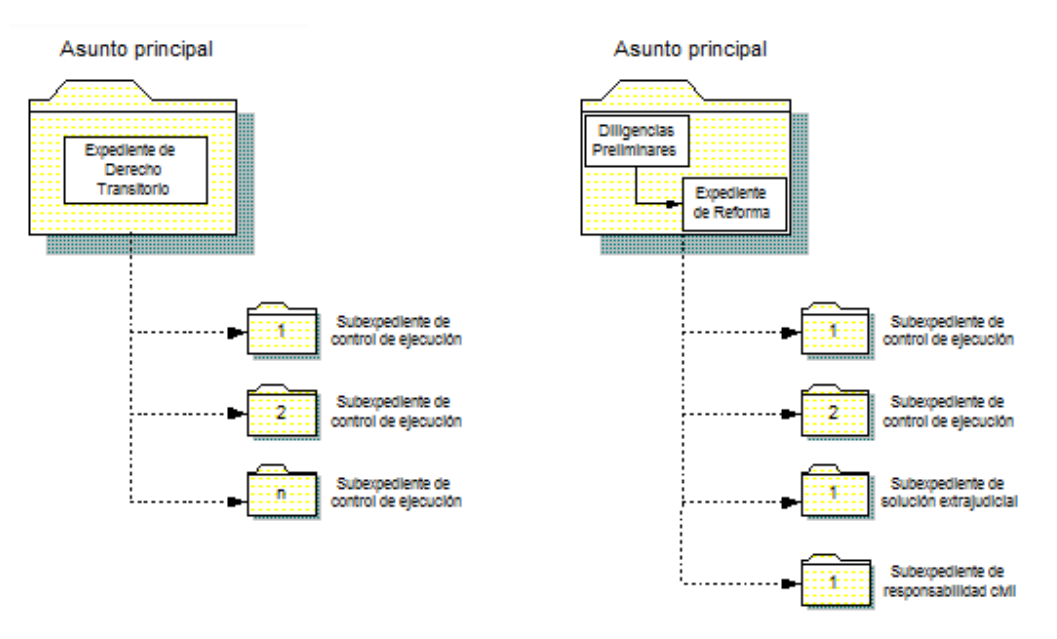

Página 4 de 72

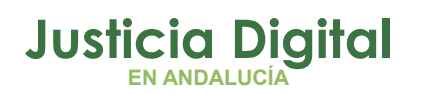

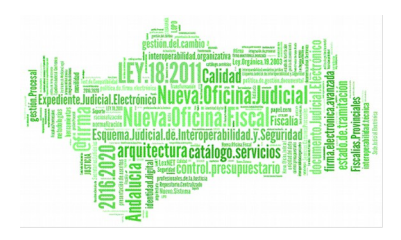

En relación con los expedientes o subexpedientes se prevé la gestión de un módulo específico para el control de las medidas. A grandes rasgos, se trata de la cumplimentación y explotación de una "ficha" con los datos de dichas medidas. Este módulo estará enlazado con los expedientes del Juzgado y sus intervinientes. Para el control de las medidas (tanto cautelares como las definitivas dictadas en sentencia) en la Fiscalía se establecen ya los mecanismos de consulta necesarios para acceder a la información que se registre en el Juzgado. En cuanto a las medidas extraprocesales previstas en el artículo 19 de la Ley (conciliaciones y reparaciones) se entienden controladas a través de un subexpediente propio de Fiscalía.

Respecto al auxilio fiscal se distingue el recibido y el enviado. En el auxilio fiscal recibido se abrirá un asunto sin tipo de procedimiento concreto. El enviado consistirá en la cumplimentación de una ficha con los datos básicos del auxilio fiscal que, cuando se devuelva, se completará con los datos de su resultado.

## 3 REGISTRO DE UN ASUNTO NUEVO.

El registro de un asunto sólo exigirá los datos imprescindibles para iniciar el proceso de tramitación, se trata de un **Registro Masivo** en el cual se registrarán en la misma pantalla los datos generales del asunto, así como los intervinientes y sus domicilios. Los demás datos tales como representación y defensa, objetos del asunto y calificación del delito serán temas de ampliación de datos. En el caso de los **Asuntos de Menores** aparte del registro masivo, existe otro registro llamado **Registro Simplificado**.

Para acceder al registro de un asunto nuevo se pulsará sobre el icono **Registro de** Asuntos y a continuación se elegirá el tipo de asunto a registrar:

- Auxilio Fiscal
- Derecho Transitorio
- Asunto de Menores

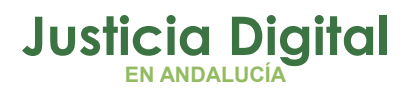

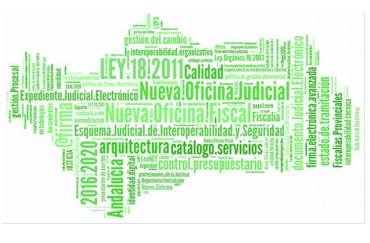

• Asuntos de otra Naturaleza

A continuación se pulsará el botón Aceptar. Dependiendo del tipo de asunto a registrar la pantalla tendrá más o menos datos a rellenar.

## 3.1 REGISTRO DE UN ASUNTO DE MENORES

| Registro<br>de asuntos Tramitación s                                                             | Impulso y<br>seguimiento | Consultas | Agenda                                                                                                    | Integración | Estadísticas | Utilidades                        | Ayuda        |
|--------------------------------------------------------------------------------------------------|--------------------------|-----------|----------------------------------------------------------------------------------------------------|-------------|--------------|-----------------------------------|--------------|
| Opciones de Registro<br>Tipo Asunto:<br>MEN Asunto de Menores<br>GT:<br>Materia Estadística:<br> | NUE                      | o:<br>ón: | Ampliación:<br>Hecho:<br>Fecha Hecho:<br>Origen Denun<br>Equipo Fiscal:<br>Juzg. Origen:<br>Proc. Origen:<br>Núm. Proc.: |             |              |                                   | A<br>V       |
| Tipo Interviniente:                                                                              |                          |           |                                                                                                    |             |              | <u>V</u> alidar<br><u>B</u> uscar | (F4)<br>(F5) |

## Registro de un Asunto de Menores mediante registro masivo

La parte superior de esta pantalla muestra los campos correspondientes al registro de los **datos generales del asunto** y la parte inferior muestra los datos correspondientes a los **intervinientes**.

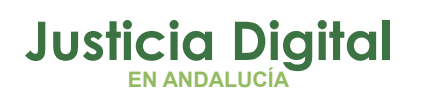

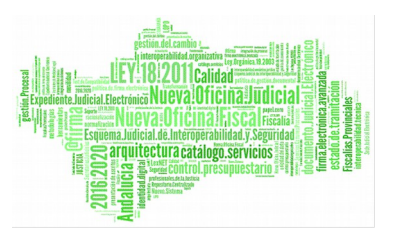

El dato Tipo de tramitación se abrirá pulsando la tecla F2, o bien haciendo clic con el ratón sobre el cuadrito que aparece a la derecha del dato.

El dato Hecho se abrirá pulsando la tecla F2, o bien haciendo clic con el ratón sobre el cuadrito que aparece a la derecha del dato.

La Fecha hecho se introducirá manualmente, aunque como en todos los campos referidos a las fechas, pulsando F2 saldrá un calendario que permitirá introducir la fecha.

El **Origen Denuncia** se introducirá pulsando sobre el cuadrito de la derecha del campo que mostrará las opciones a introducir en el campo.

Los demás datos referidos a este registro son opcionales. (Ver registro de Auxilio Fiscal para el dato Órgano de origen).

A continuación se registrarán los intervinientes en la parte inferior de la pantalla . En primer lugar el sistema pedirá un **Tipo de interviniente** que podrá ser persona física, jurídica o un desconocido.

Después de rellenar el dato anterior, se activarán una serie de campos de los cuales sólo los amarillos son de cumplimentación obligatoria. Una vez rellenados los datos del interviniente se pulsará el botón de la derecha Domicilios para cumplimentar este dato, si se dispone de él.

|                   |        |         | ×     |
|-------------------|--------|---------|-------|
| Tipo de Vía:      |        |         |       |
| Nombre Vía:       |        | Número: | Piso: |
|                   |        |         |       |
| Ciudad/Provincia: | C. P.: | País:   |       |
|                   |        |         |       |
| Teléfono/s:       | Fax:   | E-Mail: |       |
|                   |        |         |       |
| Guardar  Cancelar |        |         |       |

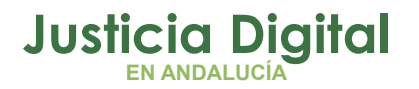

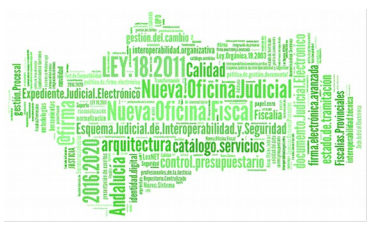

Una vez registrada la información anterior se pulsará Validar con lo que el interviniente habrá quedado registrado en el asunto. A continuación se podrán registrar el resto de los intervinientes de la misma forma.

Buscar Intervinientes: Para buscar intervinientes que pudieran estar ya registrados en la base de datos se pulsará el botón Buscar, el sistema mostrará una pantalla en la cual se podrá introducir cualquiera de los campos para búsqueda. A continuación pulsando sobre el siguiente icono el sistema mostrará los intervinientes correspondientes a la búsqueda acotada.

Si el interviniente que se busca aparece en pantalla se seleccionará mediante un doble clic sobre él y a continuación se pulsará el botón Validar.

### Registro de un Asunto de menores a través del Registro Simplificado

En la pantalla de **Registro de Asuntos**, situando el cursor en el menú horizontal **Opciones de Registro** se accede al **Registro Simplificado**. Seleccionando esta opción aparece una pantalla en la cual no hay ningún dato obligatorio, apareciendo como datos opcionales para registrar los campos **Descripción**, **Equipo Fiscal y Nº de Atestado**.

Dado que ninguno de estos datos es obligatorio, se puede rellenar cualquiera de ellos y el sistema asignará al asunto un número de registro general al pulsar **Guardar**.

Los demás datos del registro deberán rellenarse en la pantalla de Ampliación de Datos.

También en el menú Opciones de Registro dentro del registro de asuntos existen otras dos opciones:

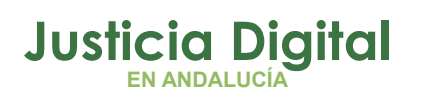

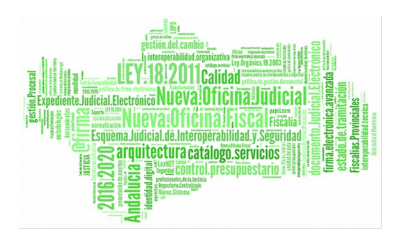

 Modificación de Intervinientes: Mediante esta opción se pueden visualizar los datos de los intervinientes del asunto que esté en pantalla y a continuación borrarlos o modificarlos. Esto último se hará mediante el botón Editar.

|                      | x                         |
|----------------------|---------------------------|
| Mantenimiento de     | Intervinientes            |
| Nombre               | Intervención Parte 🔺      |
| MERINO GRANERO pilar | Denunciado menor de P 🛛 🚺 |
|                      |                           |
|                      |                           |
|                      |                           |
|                      |                           |
|                      | <b>_</b>                  |
| •                    | Þ                         |
|                      |                           |
|                      |                           |
|                      | Editar Cancelar Borrar    |
|                      |                           |

2. Abrir Asuntos del Día: Mediante esta opción se pueden visualizar todos aquellos asuntos que han sido registrados durante el día.

En esta pantalla se pueden llevar a cabo hacer diferentes operaciones:

- Para visualizar los asuntos propios del usuario bastará con verificar la casilla Mostrar Asuntos Propios y pulsar el botón Refrescar. El sistema mostrará aquellos asuntos registrados durante el día por el propio usuario.
- Mediante la opción Revisar (previa selección de un asunto) se podrá acceder directamente al asunto seleccionado.
- Pulsando Aceptar (previa selección de un asunto) se podrá consultar el asunto y modificar sus datos generales o sus intervinientes como se ha explicado anteriormente.

Para salir de esta opción se pulsará el botón Cerrar.

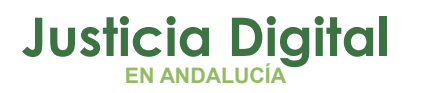

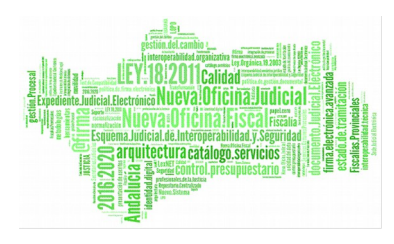

|                                 | G                   | Æ                        |             |            |             | <u>,</u>         |                     |           | _             | SEINSIR   |
|---------------------------------|---------------------|--------------------------|-------------|------------|-------------|------------------|---------------------|-----------|---------------|-----------|
| Regi <i>s</i> tro<br>de asuntos | Tramitacion         | Impulso y<br>seguimiento | Consultas   | Agenda     | Integracion | Estadisticas     | Utilidades          | Ayuda     | fecha sesión  | 09/01/200 |
| arátulas                        | Opciones de         | Registro 🖌               | Asuntos del | Dia: 09/0′ | 1/2001      |                  |                     |           |               |           |
| Nº de Registro                  | ) Tip               | o del Asunto             |             |            | Descripció  | ón               |                     |           | Fecha Entrada |           |
|                                 | Au                  | xilio fiscal             |             |            | EL TIPO E   | L REACIO A VE    | NIR                 |           | 09/01/2001    |           |
| 000130/2001                     | Asi                 | unto de menores          |             |            |             |                  |                     |           | 09/01/2001    | I         |
| 000129/2001                     | Asi                 | unto de menores          |             |            |             |                  |                     |           | 09/01/2001    | I         |
| 000128/2001                     | Asi                 | unto de menores          |             |            |             |                  |                     |           | 09/01/2001    | I         |
| 000127/2001                     | Asi                 | unto de menores          |             |            |             |                  |                     |           | 09/01/2001    | I         |
| 000126/2001                     | Asi                 | unto de menores          |             |            |             |                  |                     |           | 09/01/2001    | I         |
| 000125/2001                     | Asi                 | unto de menores          |             |            |             |                  |                     |           | 09/01/2001    | I         |
| 000124/2001                     | Asi                 | unto de menores          |             |            |             |                  |                     |           | 09/01/2001    | I         |
| 000122/2001                     | Asi                 | unto de menores          |             |            |             |                  |                     |           | 09/01/2001    | I         |
| 000121/2001                     | Asi                 | unto de menores          |             |            |             |                  |                     |           | 09/01/2001    | I         |
| 000119/2001                     | Asi                 | unto de menores          |             |            | entró en c  | asa del vecino p | ara quitarle la bio | cicleta   | 09/01/2001    | I         |
| 000118/2001                     | Asi                 | unto de menores          |             |            |             |                  |                     |           | 09/01/2001    | I         |
| 000117/2001                     | Asi                 | unto de menores          |             |            |             |                  |                     |           | 09/01/2001    | I         |
| 000116/2001                     | Asi                 | unto de menores          |             |            |             |                  |                     |           | 09/01/2001    | 1         |
| 000115/2001                     | Asi                 | unto de menores          |             |            |             |                  |                     |           | 09/01/2001    | I         |
| 000114/2001                     | Asi                 | unto de menores          |             |            |             |                  |                     |           | 09/01/2001    | I         |
| 000113/2001                     | Asi                 | unto de menores          |             |            |             |                  |                     |           | 09/01/2001    |           |
|                                 |                     |                          | 1 de        | 68         |             |                  |                     |           |               |           |
| <b>✓</b><br><u>A</u> ceptar     | X<br><u>C</u> errar | Revisar                  |             |            |             |                  | 🥅 Mostra            | r Asuntos | Propios       | efrescar  |

Para finalizar el registro de un asunto se pulsará el botón Guardar y el sistema mostrará el Nº de Registro General correspondiente al asunto de menores.

### 3.2 REGISTRO DE UN ASUNTO DE AUXILIO FISCAL

Al registrar un asunto de Auxilio Fiscal el sistema solicitará, como dato obligatorio en los datos generales, el órgano de origen. Para cumplimentar este dato se pulsará el cuadrito que está a la derecha del campo y aparecerá la siguiente pantalla:

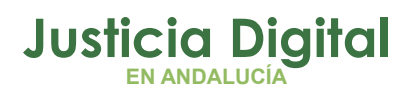

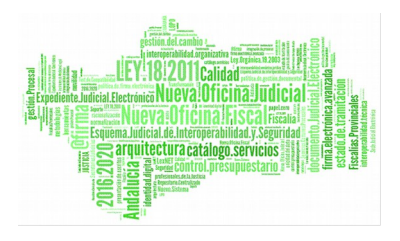

|             |         | 2         |
|-------------|---------|-----------|
|             |         |           |
| Tipo de UF: |         |           |
| P.Judicial: |         |           |
|             |         |           |
| organo.     |         |           |
|             |         |           |
|             |         |           |
|             |         |           |
|             |         |           |
|             |         |           |
| 41 1        |         | Þ         |
|             | Acenter | Cancelar  |
|             | Aceptar | Carlociar |

En esta pantalla se cumplimentará el dato Tipo de UF pulsando sobre el cuadrito de su derecha y seleccionando el tipo de órgano judicial del cual proviene el exhorto. A continuación, y de la misma forma, se rellenará el campo Partido Judicial donde se visualizarán todos los partidos judiciales. En este campo pulsando sobre el signo + de su derecha se desglosarán las poblaciones pertenecientes al partido judicial.

Otra forma de localizar un órgano consiste en escribir una descripción del mismo en el campo Órgano (por ejemplo escribir Madrid, juzgado de Paz...). De esta forma el sistema mostrará los órganos que cumplan esas características. Finalmente se pulsará el botón identificado con una lupa y el sistema mostrará la acotación marcada. Una vez seleccionado el órgano correspondiente , se pulsará el botón Aceptar.

A continuación se rellenarán los siguientes campos, siendo los amarillos de cumplimentación obligatoria, y se introducirán los intervinientes, si es necesario,

Página 11 de 72

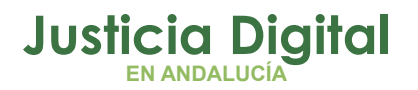

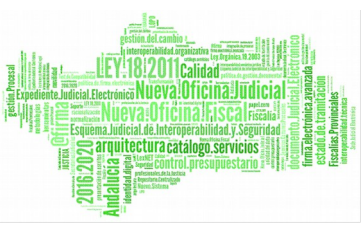

de la manera expuesta anteriormente. Finalmente el sistema asignará al Auxilio Fiscal un número de registro general.

### 3.3 REGISTRO DE UN ASUNTO DE DERECHO TRANSITORIO

Al registrar esta clase de asunto el sistema mostrará una pantalla en la cual el primer campo a rellenar es el **Grupo de trabajo**, que se rellenará pulsando sobre el cuadrito que aparece a su derecha. Del mismo modo indicaremos el campo **Tipo tramitación**, **Materia Estadística** y **Hecho**. También aparecerá **Fecha Hecho**. como obligatorio y **Ampliación** de cumplimentación opcional donde se dará una descripción general del asunto concreto.

El registro de intervinientes se hará de la forma expuesta anteriormente.

|                                                                                          | P                                     |                                | - Fr                          |             | A.           |                    |       |
|------------------------------------------------------------------------------------------|---------------------------------------|--------------------------------|-------------------------------|-------------|--------------|--------------------|-------|
| Registro<br>de asuntos Tramitaci                                                         | ón Impulso y<br>seguimiento           | Consultas                      | Agenda                        | Integración | Estadísticas | Utilidades         | Ayuda |
| Opciones de Registro<br>Tipo Asunto:<br>Drr Derecho Tran:<br>GT:<br>Materia Estadística: | N° de Regi<br>sitorio<br>Tipo tramita | UEVO<br>stro: Am<br>ación: Ect | pliación:<br>no:<br>na Hecho: |             |              |                    |       |
| Tipo Interviniente:                                                                      |                                       |                                |                               |             |              | <u>∨</u> alidar (F | 4)    |
| Guardar Cancelar                                                                         |                                       |                                |                               |             |              | <u>B</u> uscar (F  | 5)    |

En la parte inferior de la pantalla se registrarán los intervinientes de la forma expuesta anteriormente.

Página 12 de 72

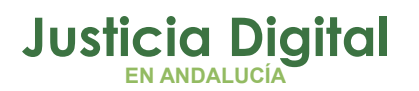

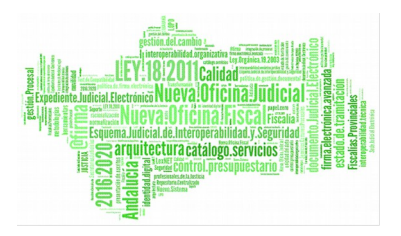

## 3.4 REGISTRO DE ASUNTOS DE OTRA NATURALEZA

En el registro de esta clase de asuntos el sistema solicita una descripción general del asunto a registrar en el campo **Observaciones**.

El registro de intervinientes se hará de la forma expuesta anteriormente. Al guardar el asunto, el sistema asignará el número de registro general que corresponda.

## **3.5 EXPEDIENTE PERSONAL**

En consonancia con el art. 20.2 de la Ley 5/2000, el Sistema Informático proporcionará soporte para el establecimiento y actualización del expediente personal del menor, entendido éste como la referencia a todos los expedientes de reforma conocidos (y Juzgados que los tienen asignados) en que se encuentre involucrado el menor en cuestión. La visión de todos los expedientes que componen el expediente personal del menor es única en todos los juzgados que se encuentran en el ámbito de integración que se establece a escala provincial.

Será la Fiscalía de Menores la encargada de, a la apertura de un nuevo expediente, actualizar convenientemente los correspondientes expedientes personales.

Es importante reseñar en este apartado, que el expediente personal de cada uno de los menores se genera a partir de los datos registrados y que en él sólo aparecen los datos relativos a los asuntos a los cuales se les ha incoado un procedimiento del tipo expediente de reforma.

El **número de referencia del expediente personal** de cada menor se introducirá manualmente, según la codificación que se establezca en cada fiscalía, y servirá para unificar los distintos expedientes de reforma que se refieran al mismo menor.

La forma de visualizar el expediente personal viene expuesta en el apartado de Integración.

Página 13 de 72

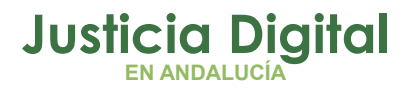

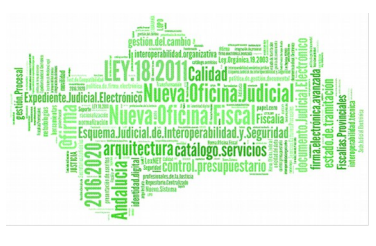

### **3.6 REGISTRO INTERVINIENTES**

El registro de intervinientes es común para todos los tipos de asunto ya que en todos ellos se puede insertar intervinientes.

En este punto se detalla de forma genérica como funciona.

|                                             | 2                                   |                |             | ×.           |                                           |          |
|---------------------------------------------|-------------------------------------|----------------|-------------|--------------|-------------------------------------------|----------|
| Registro<br>de asuntos Tramitación s        | Impulso y Consu<br>eguimiento Consu | ltas Agenda    | Integración | Estadísticas | Utilidades                                | Ayuda    |
|                                             |                                     |                |             |              |                                           |          |
| Opciones de Registro                        | NUEVO                               |                |             |              |                                           |          |
| Tipo Asunto:<br>MENAsunto de Menores<br>GT: | Nº de Registro:                     | Ampliación:    |             |              |                                           | 4        |
|                                             |                                     | Hecho:         |             |              |                                           |          |
| Materia Estadística:                        |                                     | Fecha Hecho:   |             |              |                                           |          |
| ·                                           |                                     | Origen Denunci | a           |              |                                           |          |
|                                             |                                     | Equipo Fiscal: |             |              |                                           |          |
|                                             |                                     | Juzg. Origen:  |             |              |                                           |          |
|                                             |                                     | Proc. Origen:  |             |              |                                           |          |
|                                             |                                     | Núm. Proc.:    |             |              |                                           |          |
| Tipo Interviniente:                         |                                     |                |             |              | <u>V</u> alidar (F4<br><u>B</u> uscar (F6 | 4)<br>5) |

El registro de intervinientes aparece en la parte inferior del registro de asuntos.

Primeramente se debe seleccionar el tipo de interviniente que se desea insertar en el asunto.

Página 14 de 72

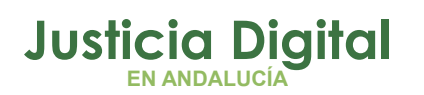

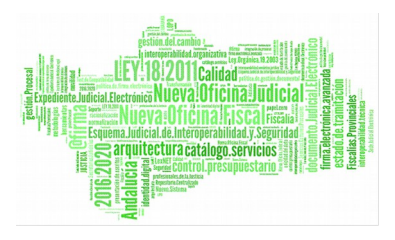

Hay tres tipos **Desconocido**, **Persona Física y Entidad**.

Una vez seleccionado el tipo de interviniente, el registro muestra los campos a cumplimentar, en este caso de detallan para una persona física.

Los campos obligatorios son Tipo de Intervención, Ident., Num. Identidad, Nombre, Primer Apellido y Sexo..

Para el tipo de asunto Asunto de Menores, si se ha cumplimentado la Fecha Hecho y la Fecha de Nacimiento, el tipo de intervención se selecciona por defecto.

En el caso de haber introducido un **tipo de intervención** previamente y no se corresponde con la **fecha del hecho** y la **fecha de nacimiento**, nos aparecería el siguiente mensaje informándonos del hecho.

| Registro | de Intervinientes                                                                                           |
|----------|----------------------------------------------------------------------------------------------------|
| ?        | El tipo de intervención no se corresponde con la fecha de nacimiento indicada.<br>Desea mantener los datos? |
|          | Cancelar                                                                                                    |

El campo **Ref.Expediente Personal** se puede cumplimentar manualmente o automáticamente. Si se introduce un valor, cuando se pulsa el botón validar, la aplicación comprueba si el valor introducido es valido y si no se introduce ninguno, la aplicación busca en la base de datos si encuentra algún interviniente con parecidos al que estamos dando de alta. En caso afirmativo muestra la siguiente lista para que se seleccione el interviniente correcto.

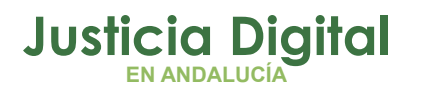

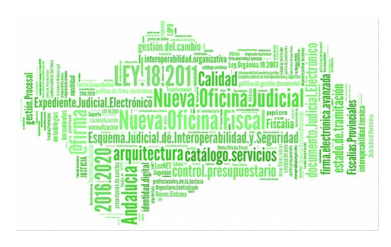

|                          |                  |             | ×                        |
|--------------------------|------------------|-------------|--------------------------|
| Selección de intervinien | tes coincidentes |             |                          |
| Refe. Exp. Personal      | Apellido 1º      | Apellido 2º | Nombre                   |
| 2906773001-2005/0000063  | GOMEZ            |             | luis                     |
| 2906773001-2005/0000064  | GOMEZ            |             | luis                     |
|                          |                  |             |                          |
| •                        |                  |             | Þ                        |
|                          |                  | Seleccionar | va Ref. <u>C</u> ancelar |

Si la aplicación no encuentra ninguno, asigna el siguiente número consecutivo e informa al usuario mostrando el siguiente mensaje:

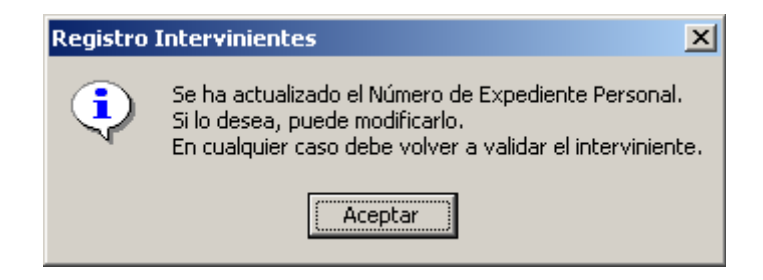

Si se ha indicado tipo de interviniente **Persona Física** o **Entidad** aparecerá un botón **Domicilio** (con tecla aceleradora F6) donde indicaremos los datos concretos de domicilio del interviniente.

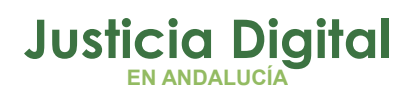

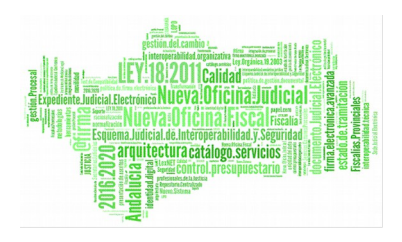

| lombre Vía:<br>JRAN VIA |       | Número:          | Piso: |
|-------------------------|-------|------------------|-------|
| iudad/Provincia:        | C.P.  | País:            |       |
| BARCELONA               | 08080 | País: 724 España | a     |
| eléfono/s:              | Fax:  | E-Mail:          | 1.2   |
|                         |       |                  |       |
|                         |       |                  |       |

En esta pantalla se nos muestran como obligatorios los campos Tipo de Vía, Nombre Vía, Número, Ciudad/Provincia y País. La obligatoriedad de C.P vendrá en función del valor introducido en País. Tendremos además los campos Piso, Teléfono/s, Fax y E-mail como opcionales. Pulsando el botón Guardar almacenaremos los datos del domicilio y regresaremos a la pantalla de los datos generales del interviniente. Si queremos abandonar la pantalla sin almacenar los datos del domicilio pulsaremos el botón Cancelar.

Una vez introducidos todos los datos, con el botón Validar, se verifican los datos introducidos. En el caso que no se hayan cumplimentado todos los datos requeridos la aplicación nos informará del hecho.

## **4** ABRIR ASUNTO

Existen tres métodos para la apertura de un asunto existente en la base de datos. Uno de ellos es a través de las consultas y se explicará más adelante. Los otros dos son muy similares, cada uno de ellos aparece dentro del menú **Tramitación** de la pantalla principal y se exponen a continuación:

Página 17 de 72

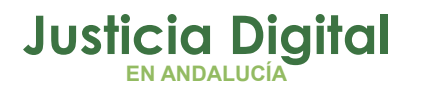

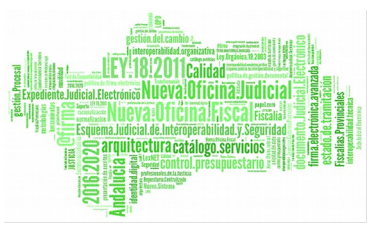

Ampliación de Datos de un Asunto: Se solicitará la identificación del asunto para abrirlo, esta identificación puede venir dada de diferentes formas:

- Por el número de N.I.G
- Por el tipo de procedimiento y su número correspondiente (siempre que el asunto esté incoado)
- Por tipo de asunto y su número de registro general correspondiente

Una vez identificado el asunto se mostrará la pantalla de **Datos Generales** del asunto y se permitirá su modificación.

Tramitar: igualmente se solicitará la identificación del asunto de la forma anteriormente expuesta y el sistema mostrará la pantalla Buscar Trámites y permitirá su posterior tramitación.

Hay que señalar que en cualquiera de las pantallas enunciadas anteriormente si se introduce el número y no se especifica el tipo de asunto o de procedimiento, aparecerá una pantalla en la cual se expondrán todos los asuntos que se correspondan con ese número sean del tipo que sean. Bastará con elegir el asunto al cual se quiera acceder.

## 5 AMPLIACIÓN DE DATOS DEL ASUNTO

Al entrar en un expediente en la parte izquierda de la pantalla aparecerá el siguiente menú vertical:

Ver Asunto: Desde esta opción se podrá acceder a:

Datos generales, con los datos del registro del asunto.

Más información, disponible para asuntos que sean recursos y exhortos recibidos.

Objetos del asunto, donde se registrarán las piezas de convicción.

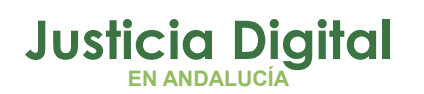

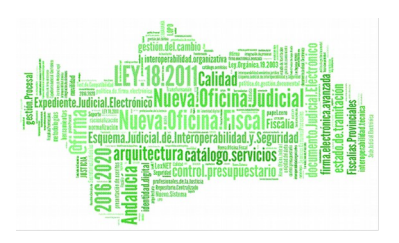

Intervinientes, permitirá visualizar los intervinientes registrados para ese asunto así como modificar sus datos, dar de alta a otros o eliminarlos. Este menú tiene un submenú propio.

Ver Actuaciones: Permitirá acceder a la visualización de las actuaciones que se han realizado en el asunto. a través de él se podrá acceder a los siguientes submenús:

**Expedientes**, permitirá acceder a las piezas que cuelgan del expediente principal.

Acontecimientos, permitirá acceder a todos los acontecimientos que se han realizado en los expedientes.

Historia, permitirá visualizar la historia del expediente.

Situación del Expediente, permitirá visualizar la situación actual del expediente.

Ver Intervinientes: Para visualizar este menú, primero habrá que entrar en el menú Asunto / Intervinientes y volver a pulsar intervinientes. Este submenú se compone de Ver lista Intervinientes, Representación y Defensa, Delitos del Interviniente y Medidas.

## **5.1 DATOS GENERALES DEL ASUNTO**

Se podrá acceder a estos datos directamente a partir de la opción Ampliación de Datos del Asunto o, si se tiene abierto un asunto, por el submenú Datos Generales dentro del menú lateral Asunto.

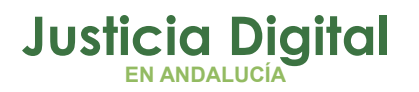

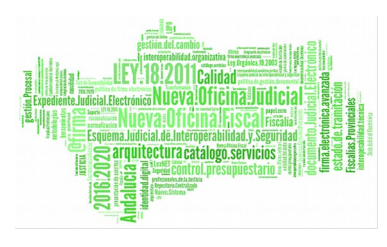

| Registro<br>de asuntos                         | Tramitación Im<br>segu                  | pulso y<br>uimiento Cons  | ultas A          | xgenda Integra                                                                  | ación Estadísticas | Utilidades Ayuda         |
|------------------------------------------------|-----------------------------------------|---------------------------|------------------|---------------------------------------------------------------------------------|--------------------|--------------------------|
| <u>T</u> ramitar                               |                                         |                           |                  |                                                                                 |                    |                          |
| Procedimi<br>Asu, Princ                        | iento: -<br>cipal: 29067-73-8           | 6-2005-0001296            | Fase:<br>Estado: | Fec. 8<br>30/09                                                                 | Entrada:<br>/2005  | Asunto de 🏻 🤗<br>Menores |
| Datos Gene<br>Ver Asunto<br>Ver<br>Actuaciones | Nº REG:<br>Fecha Entrada:<br>Prioridad: | 001263/2005<br>30/09/2005 |                  | Ampliación<br>Hecho:                                                            | 0102 A             | sesinato                 |
|                                                | Procedimiento:<br>Fase:<br>Estado:      |                           |                  | Origen Denunci<br>Nº Atestado:<br>Juzg. Origen:<br>Proc. Origen:<br>Núm. Proc.: | 3009/2005          | ria Barajas              |
|                                                | Aceptar D                               | <b>⊯</b> 7)<br>eshacer    |                  |                                                                                 | <b>@</b>           |                          |

En la cabecera de la pantalla se visualizarán los datos ya introducidos al registrar el asunto, Número de Asunto Principal (NIG) y Fecha de Entrada. A medida que se trabaje con el asunto se irá cumplimentando la información con el resto de los datos: procedimiento, fase y estado. La cabecera aparecerá en todas las pantallas de mantenimiento del asunto y se irá actualizando automáticamente durante el transcurso de la tramitación con los datos del procedimiento, número, fecha y estado.

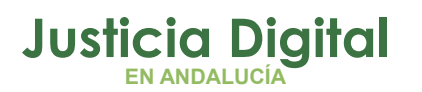

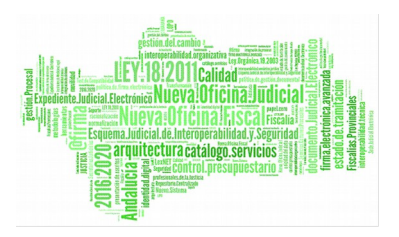

En la parte inferior de la pantalla se encuentran los botones para ir al siguiente o al anterior asunto.

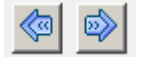

## 5.2 MAS INFORMACIÓN

Esta pantalla mostrará información en los asuntos de Auxilio Fiscal recibidos relativa al órgano de origen, el procedimiento y, si se ha registrado, el resultado del auxilio fiscal.

## 5.3 OBJETOS DEL ASUNTO

El registro de las piezas de convicción es un submenú del menú lateral Ver Asunto. Pulsando sobre esta opción aparecerá una pantalla en la que pulsando el menú de la barra horizontal Objetos aparecerá la opción Nuevo Objeto.

| R                                                                                                | <b>F</b>                         | Æ                                 |                   |                            |                           | <u>,</u>               |               |
|--------------------------------------------------------------------------------------------------|----------------------------------|-----------------------------------|-------------------|----------------------------|---------------------------|------------------------|---------------|
| Registro<br>de asuntos                                                                           | Tramitacion                      | Impulso y<br>seguimiento          | Consultas         | Agenda                     | Integracion               | Estadisticas           | Utilidades    |
| <u>D</u> bjetos                                                                                  | Tramitar                         |                                   |                   |                            |                           |                        |               |
| Proced<br>Asu, Pr                                                                                | imiento: DIP-0<br>incipal: 28079 | 00057/2001<br>3-73-6-2001-00      | Fas<br>000147 Est | e: Prelimi<br>ado: en trán | inar/Investigació<br>nite | in Fec. Ent<br>09/01/2 | trada:<br>D01 |
| Objetos d                                                                                        | el Asunto                        |                                   |                   |                            |                           |                        |               |
| Ver Asunto<br>Datos<br>Benerales<br>Más<br>nformación<br>Dbjetos del<br>Isunto<br>Intervinientes | E                                | blancas<br>Pistola<br>Audiovisual |                   |                            |                           |                        |               |

Página 21 de 72

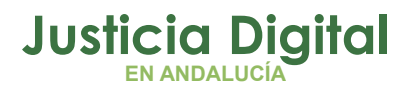

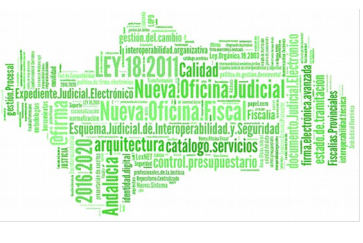

Una vez rellenados los campos correspondientes al registro de objetos se pulsará el botón Guardar. El objeto quedará ya registrado y aparecerá en la parte izquierda de la pantalla.

Una vez registrado el objeto, haciendo clic sobre él, se podrán hacer las siguientes operaciones:

- Añadir objeto
- Editar objeto
- Desglosar objeto
- Borrar objeto

Estas operaciones se encuentran en el menú horizontal Objetos.

### **5.4 INTERVINIENTES**

Se accederá a la visualización de esta pantalla haciendo clic en la opción Intervinientes situada en el menú lateral Ver Asunto.

En la pantalla de Intervinientes aparece un árbol desplegable que indica el tipo de intervención y nombre de los intervinientes registrados.

En la barra de menú horizontal al posicionar el cursor sobre Acciones de los Intervinientes aparecerán las siguientes funcionalidades:

#### **Borrar Interviniente**

Abrir Interviniente

#### Añadir Interviniente.

Las opciones Abrir interviniente y Borrar interviniente aparecerán si se selecciona cualquiera de los intervinientes que figuran en el árbol. Haciendo cualquiera de estas operaciones se accederá a la pantalla de registro de intervinientes.

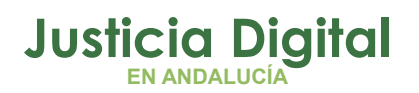

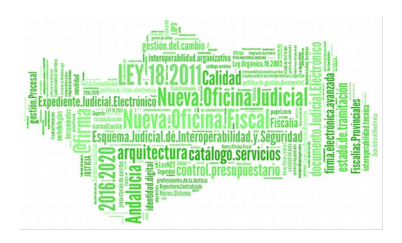

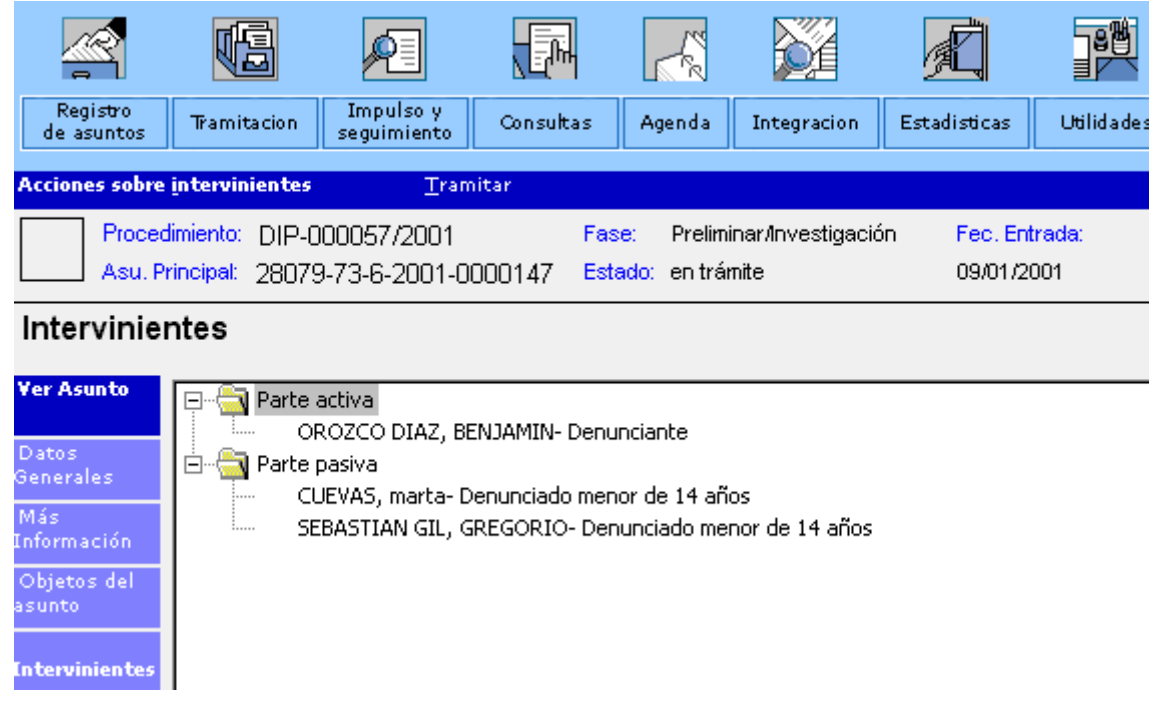

#### Pantalla de Visualización de Intervinientes

La pantalla de intervinientes tiene el aspecto que se muestra en la página anterior

Si se realiza un doble click sobre un interviniente que aparezca en la lista o se ejecuta la opción Abrir interviniente, se muestra la siguiente pantalla.

En la pantalla se muestran todos los datos del interviniente para consultarlos o modificarlos.

Mediante el botón [Otros Nombres] pueden registrarse otros nombres por los que se conoce al interviniente. Mediante éste botón se muestra un formulario en el que se pueden gestionar (añadir, modificar, eliminar) los otros nombres del interviniente:

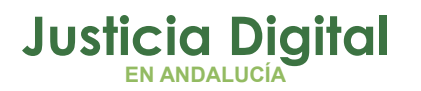

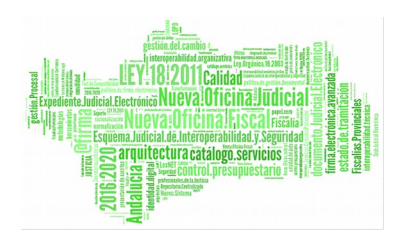

| Registro<br>Registro              | ación Impulso y Consultas Agenda Integració | in Estadísticas Utilidades  | ADRIANO<br>SEINSIR<br>Awuda fecha sesión 22/08/2012 |         |
|-----------------------------------|---------------------------------------------|-----------------------------|-----------------------------------------------------|---------|
| de asúntos                        | seguimiento                                 |                             |                                                     |         |
| Acciones sobre interv             | /inientes <u>T</u> ramitar                  |                             |                                                     |         |
| Procedimiento:<br>Asu, Principal: | - Fase:<br>29067-73-6-2012-0000009 Estado:  | Fec. Entrada:<br>20/02/2012 | Asunto de<br>Menores                                |         |
| Interviniente: PE                 | EREZ GOMEZ, Luis- Denunciado men            | or de 14 años               |                                                     |         |
|                                   | Tipo Interviniente: Persona física          |                             |                                                     |         |
|                                   |                                             |                             |                                                     |         |
|                                   |                                             | 14                          |                                                     |         |
| Asunto                            | Ident.: D 46307701F                         | Refe. Exp. Personal:        |                                                     |         |
| Datos<br>Generales                | Nombre: LUIS PEREZ                          |                             | GOMEZ                                               | Otros   |
| Más                               | Sexo: H                                     | Alias:                      |                                                     | Nombres |
| Información                       | Fecha Nacimiento:                           |                             | Prov.                                               |         |
| asunto                            | Hijo de y                                   |                             | País:                                               |         |
| Intervinien                       | Observaciones:                              | <u>^</u>                    | Nac.:                                               |         |
|                                   |                                             | <b>*</b>                    |                                                     |         |
|                                   | Representante legal:                        | ×                           |                                                     |         |
|                                   | ,                                           |                             |                                                     |         |
|                                   | Guardar Deshacer Estado: Fecha              | a Estado: Observ. e         | estado:                                             | *       |

En la parte inferior de la pantalla, se encuentran los campos **Estado**, **Fecha Estado** y **Observaciones**.

Estos campos sirven para registrar la situación personal del menor sin interferir en la fase y el estado del asunto.

Estos campos se pueden modificar desde la pantalla de mantenimiento de intervinientes y por el trámite Actualizar estado del interviniente.

Desde la consulta de Expediente personal se pueden consultar los campos **Estado** y **Fecha Estado**.

Para el tipo de asunto Asunto de Menores, si se ha cumplimentado la Fecha Hecho y la Fecha de Nacimiento, el tipo de intervención se selecciona por defecto.

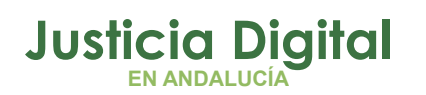

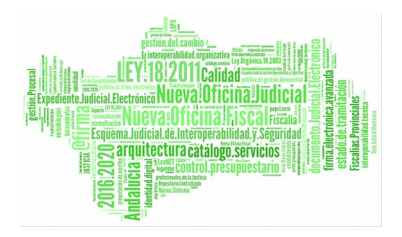

En el caso de haber introducido un **tipo de intervención** previamente y no se corresponde con la **fecha del hecho** y la **fecha de nacimiento**, nos aparecería el siguiente mensaje informándonos del hecho.

| R | Registro | de Intervinientes                                                                                           |
|---|----------|----------------------------------------------------------------------------------------------------|
|   | ?        | El tipo de intervención no se corresponde con la fecha de nacimiento indicada.<br>Desea mantener los datos? |
|   |          | Cancelar                                                                                                    |

El campo **Ref.Expediente Personal**, se puede cumplimentar de forma manual o automática. Este proceso se detalla en el **Registro de Intervinientes** explicado anteriormente.

Si se pulsa de nuevo en la opción Intervinientes (dentro del menú lateral Ver Asunto) aparecerá Ver Intervinientes como una nueva opción en el menú lateral.

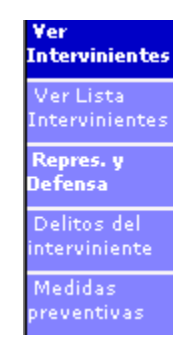

Mediante este submenú se podrán introducir los profesionales asociados a los intervinientes, calificar los delitos del interviniente, añadir nuevos delito y registrar las medidas adoptadas.

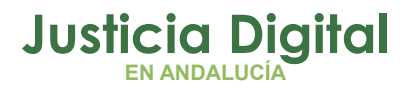

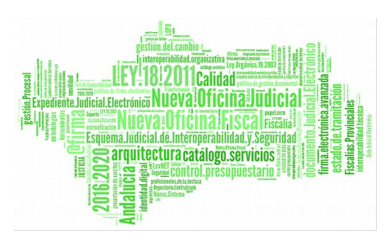

### **5.5 REGISTRO DE PROFESIONALES**

Se accederá a este registro pulsando en el submenú lateral **Representación y Defensa** del menú **Ver intervinientes**. En este registro se presentan diferentes posibilidades dependiendo de si el profesional estaba ya registrado anteriormente o si por el contrario es un profesional nuevo. En cualquiera de los dos casos, la forma de proceder será situándose en el menú **Acciones sobre representación y defensa** y seleccionando la opción **Añadir representación y defensa**, la pantalla se dividirá en dos partes y a continuación se presentarán diferentes posibilidades dependiendo de lo expuesto anteriormente:

- Si se trata de buscar profesionales ya registrados en la base de datos, se procederá haciendo clic directamente sobre el botón Buscar, de esta manera aparecerá una pantalla donde figuran todos los profesionales registrados y se asignará el profesional requerido pulsando sobre él. Otra manera de buscar representantes ya registrados en la base de datos es acotar por colegio profesional. Si se selecciona uno de los colegios profesionales indicados en el campo correspondiente y se pulsa Buscar el sistema proporcionará sólo aquellos profesionales que pertenezcan a ese colegio.
- Si el profesional no estaba registrado en la base de datos se rellenarán los campos relativos al profesional en concreto. Al pulsar Buscar el sistema solicitará si se desea dar de alta al profesional en la base de datos.

Al decirle que sí, la pantalla mostrará nuevos campos opcionales a rellenar. Después de rellenar estos datos se pulsará el botón **Guardar** y el profesional quedará registrado en la base de datos.

Pantalla de Registro de Profesionales

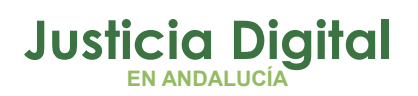

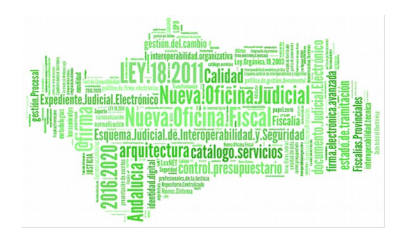

| Registro<br>de asuntos                                                                                                    | Tramitacion Im<br>segu                                                      | pulso y<br>jimiento Consultas                | Agenda Integracion                                                               | Estadisticas U                             | tilidades Ayuda                                                      | SEINSIR<br>fecha sesión 09/01/2001       |
|----------------------------------------------------------------------------------------------------|-----------------------------------------------------------------------------|----------------------------------------------|----------------------------------------------------------------------------------|--------------------------------------------|----------------------------------------------------------------------|------------------------------------------|
| Acciones sobre                                                                                                    | e <u>i</u> ntervinientes                                                    | Acciones sobre rep                           | oresentación y defensa                                                           | Tramitar                                   |                                                                      |                                          |
| Procee<br>Asu, Pr                                                                                                    | limiento: DIP-00005<br>rincipal: 28079-73-6                                 | 57/2001 Fa<br>5-2001-0000147 Es              | se: Preliminar/Investigac<br>tado: en trámite                                    | ión Fec. Entrada<br>09/01/2001             | e 🖌                                                                  | Asunto de emenores                       |
| Represen                                                                                                    | tación y defer                                                              | nsa de: OROZC                                | O DIAZ, BENJAMI                                                                  | Ν                                          |                                                                      |                                          |
| Yer<br>Intervinientes<br>Ver Lista<br>Intervinientes<br>Repres. y<br>Defensa<br>Delitos del<br>interviniente<br>Medidas<br>preventivas |                                                                             | Colegio P<br>N. Colegi<br>Tipo:<br>En calida | rofesional: A03014<br>Colegio de Abog<br>ado: 654684<br>ABO Abo<br>d de: REP Rep | jados de Alicante<br>ogado<br>oresentación | N<br>T<br>T                                                          | ombre y Apellidos:<br>uis<br>FUENTENEBRO |
|                                                                                                    | Colegio Profesional:<br>N. Colegiado:<br>Tipo:<br>Ident.:<br>Observaciones: | A03014<br>654684<br>ABO Abogado              | Colegio de Abogados d                                                            | le Alicante                                | Nombre:<br>Apellido 1º:<br>Apellido 2º:<br>Sexo:<br>Fecha Nacimiento | Iuis    FUENTENEBRO    H     H     H     |

En el mismo menú horizontal Acciones sobre Representación y Defensa seleccionando un profesional en concreto se dispondrá de las opciones de Abrir Representación y Defensa, o Borrar Representación y Defensa para ese asunto en concreto.

Para registrar el domicilio habitual del profesional, se debe seleccionar el representante deseado de la lista de profesionales asignados al interviniente.

Con el botón derecho del ratón o a través de la opción del menú horizontal **Profesionales**, se selecciona la opción **Abrir Domicilio Habitual** y aparece la siguiente pantalla:

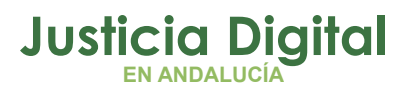

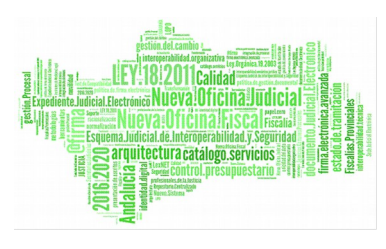

|                          | × |
|--------------------------|---|
| Nuevo Domicilio          |   |
| Tipo de Vía:             |   |
| Nombre Vía:              | - |
|                          | 1 |
| Número: Piso:            |   |
|                          |   |
| Ciudad/Provincia: C. P.: |   |
|                          |   |
| País:                    |   |
| Teléfono/s: Fax:         |   |
|                          |   |
| E-Mail:                  |   |
|                          |   |
| Guardar Inicializar      |   |

En el caso que el profesional tenga ya asignado un domicilio, al abrirlo se muestra la información referente al domicilio asignado, pudiendo modificarlo.

Una vez introducidos los valores deseados, se pulsa el botón guardar para almacenar dichos cambios al profesional.

### **5.6 DELITOS DE INTERVINIENTE**

Para acceder a esta opción, primero se seleccionará el interviniente y después deberá pulsarse el botón **Delitos del Interviniente** dentro del menú lateral **Ver intervinientes.** 

Página 28 de 72

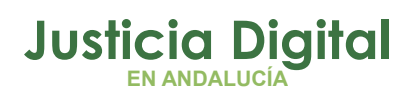

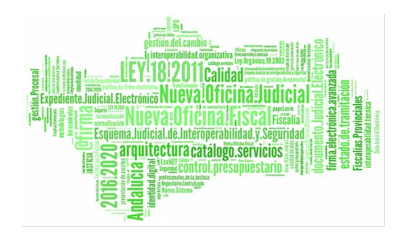

| Pagistro                     | <b>G</b>                       | Trapulso u   |                   |             | X           |                    |               |        |                  | SEINSIR   |
|------------------------------|--------------------------------|--------------|-------------------|-------------|-------------|--------------------|---------------|--------|------------------|-----------|
| de asuntos                   | Tramitacion                    | seguimiento  | Consultas         | Agenda      | Integracion | Estadisticas       | Utilidades    | Ayuda  | fecha sesión     | 09/01/200 |
| Acciones                     | sobre <u>i</u> ntervinien      | ites         | <u>T</u> ramitar  |             |             |                    |               |        |                  |           |
| Proced<br>Asu, Pr            | imiento: -<br>'incipal: 28079- | 73-6-2001-00 | Fa:<br>)00033 Est | se:<br>ado: |             | Fec. En<br>08/01/2 | trada:<br>001 |        | Asunto de menore | e 📟<br>s  |
| Delitos de                   | Intervinie                     | nte :LOPE    | Z JOSE            |             |             |                    |               |        |                  |           |
| Ver<br>Intervinientes        | Delito Principa                | al [         | Descripción       |             |             |                    | Fecha Califi  | cación | Estado           | ) Grado   |
| Ver Lista<br>Intervinientes  |                                |              |                   |             |             |                    |               |        |                  |           |
| Repres, y<br>Defensa         |                                |              |                   |             |             |                    |               |        |                  |           |
| Delitos del<br>interviniente |                                |              | Añadir delit      |             |             |                    |               |        |                  |           |
| Medidas                      |                                |              |                   |             |             |                    |               |        |                  | F         |

En el menú horizontal **Delitos** aparece el submenú **Añadir Delito**, pulsando sobre él se activarán una serie de campos de cumplimentación obligatoria como son el **Delito**, el **Estado** y la **Fecha de calificación del delito**. Para indicar si este delito es principal a nivel estadístico o no lo es, bastará con marcar la casilla **Delito Principal**. Se podrán registrar múltiples delitos, pero solo existirá uno principal.

Una vez rellenados los campos, se pulsará Guardar y el sistema mostrará estos datos en la parte superior de la pantalla. Al pulsar el botón derecho del ratón sobre el delito el sistema ofrecerá la posibilidad de abrir, borrar o añadir delito.

### 5.7 MEDIDAS

Para acceder a esta opción, primero se seleccionará el interviniente y después deberá pulsarse sobre el botón Medidas.

A continuación se podrá registrar una medida eligiendo Añadir medida dentro del submenú horizontal Acciones sobre medidas.

Aparecerá la siguiente pantalla:

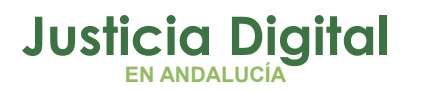

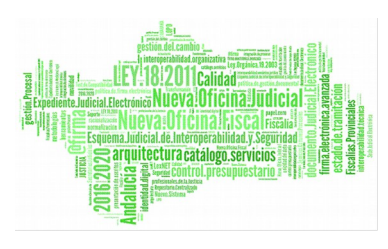

| Registro<br>de asuntos Tramit                                     | tación Impulso y                  | Consultas                 | Agenda Inte  | egración E | stadísticas | Utilidades | Ayuda       | Fecha sesión  |
|-------------------------------------------------------------------|-----------------------------------|---------------------------|--------------|------------|-------------|------------|-------------|---------------|
| Acciones sobre inter                                              | vinientes <u>M</u> edi            | das <u>T</u> ram<br>Fase: | itar         |            | Fec. Entra  | da:        | ۸e          | unto de [     |
| Asu. Principal:                                                   | 29067-73-6-2012-00                | 00009 Estado              | c            |            | 20/02/201   | 2          |             | Menores       |
| Medidas del Int<br>Ver<br>Asunto                                  | erviniente :PER                   | EZ Luis                   | oción        |            |             | Estado     | Fecha Estad | 0             |
| Datos<br>Generales<br>Más<br>Información<br>Objetos del<br>asunto |                                   |                           |              |            |             |            |             |               |
| Intervinien                                                       | Cautelar / Definitiva:            |                           | Código Medid | la         |             |            | Años: 1     | Meses: Semana |
|                                                                   | Estado:                           |                           |              | Fecha E    | Estado:     |            |             |               |
|                                                                   | Fechas: Inicio<br>Fecha dict      | Fina<br>tado de la Medida |              | Fecha Pre  | escrip      |            | ripcion     |               |
|                                                                   | Datos de la resoluc<br>Resolución | ión                       |              |            |             | Perío      | do:         | Ult. Cont     |
|                                                                   | Estado:                           |                           |              |            |             | Centr      | o niemam:   |               |
|                                                                   | Guardar Cancel                    | ar                        |              |            |             |            |             |               |

En esta pantalla se rellenarán los diferentes campos identificativos de la medida. A continuación pulsando Guardar se grabarán los datos y se visualizarán en la parte superior de la pantalla.

Si se quieren cambiar datos de la medida, borrarlos o añadir otra, se seleccionará la medida y se pulsará una de las opciones que aparecen en el menú horizontal medidas.

Página 30 de 72

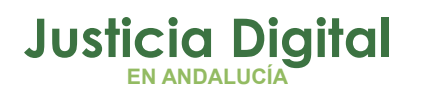

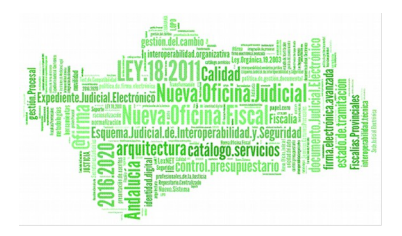

En el caso de modificar alguno de los datos de una medida, aparecerá la siguiente pantalla:

| X3MED | PEN           |                |               |              | X        |
|-------|---------------|----------------|---------------|--------------|----------|
| Dese  | a guardar los | cambios introd | lucidos en el | Histórico de | Medidas? |
|       | Į.            | <u>s</u> í     | No            |              |          |

En el caso de contestar afirmativamente, la modificación realizada se almacena en el histórico, en caso contrario la modificación solo ve reflejada sobre la medida y no en el histórico.

Para consultar el histórico, se debe seleccionar la opción Histórico dentro del menú horizontal medidas y aparecerá la siguiente pantalla:

|         |                            |                                    |             |               | A                         |
|---------|----------------------------|------------------------------------|-------------|---------------|---------------------------|
| Histo   | oria de la medida          | / pena                             |             |               |                           |
| M/P     | Código Medida              | Descripción                        | Estado      | Fecha Estado  | Fecha anotación histórico |
| Р       | AMO                        |                                    | EJT         | 03/10/2005    | 03/10/2005                |
| Р       | CPF                        |                                    | EJT         | 03/10/2005    | 03/10/2005                |
| Ρ       | CPF                        |                                    | EJT         | 03/10/2005    | 03/10/2005                |
|         |                            |                                    |             |               |                           |
|         |                            |                                    |             |               | Þ                         |
|         |                            |                                    |             |               |                           |
|         |                            |                                    |             |               |                           |
| Cauteia | ir / Definitiva Medida def | Initiva Codigo Medida Amonestacion |             |               |                           |
| Estadar | Eiser teda                 |                                    | Años: Mese: | s: Semanas: D | vías: Horas:              |
| Estado. | Ejecutada                  | Fecha Estado: 03/10/2005           |             |               |                           |
|         |                            | Fecha Prescripción                 |             |               |                           |
| Fecha l | nicio:                     | Fecha Final:                       | Ampliación: |               | A                         |
|         | ,                          |                                    | -           |               |                           |
| Centro  | Internam.:                 |                                    |             |               | <b>v</b>                  |
|         |                            |                                    | Período:    | Ult.Control:  |                           |

En la parte superior aparece una lista con todos los registros para cada modificación que se ha realizado sobre la medida.

Realizando un click sobre ella, en la parte inferior se cargan los datos de la modificación realizada.

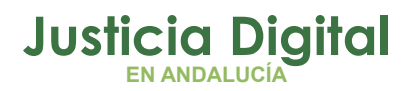

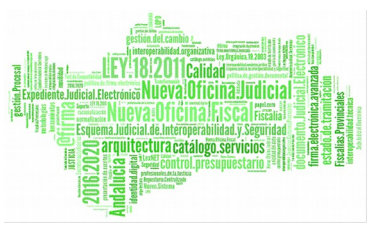

Desde la consulta de Medidas, se puede acceder al histórico mediante el botón derecho del ratón.

## 6 GESTIÓN DE PROFESIONALES

Se agrupan bajo el epígrafe **Profesionales** todas aquellas personas que pueden ejercer la función de representación y defensa estén o no asignadas a algún interviniente. Todo abogado o procurador podrá ser introducido en la aplicación como profesional, para, posteriormente, ser vinculado a uno o varios intervinientes durante la tramitación de los asuntos.

Para poder acceder a la gestión de profesionales, se posicionará el cursor sobre el icono Utilidades del menú principal y se seleccionará la opción Gestión de Profesionales. Dentro de ésta se distingue entre Consulta de Profesionales y Alta de Profesionales.

## 6.1 CONSULTA Y ACCIONES SOBRE LOS PROFESIONALES

Esta pantalla permite visualizar a los profesionales de acuerdo con los criterios de búsqueda que se seleccionen en los filtros. Además permite ejercer las siguientes acciones sobre los profesionales:

- Editar profesional
- Borrar profesional
- Crear nuevo profesional
- Abrir domicilio habitual

Para editar un profesional se seleccionará, de la pantalla de consultas, el profesional que interesa y se pulsará sobre la opción **Editar Profesional**, situada en el menú horizontal **Profesionales** o en el menú contextual que aparece pulsando el botón derecho del ratón.

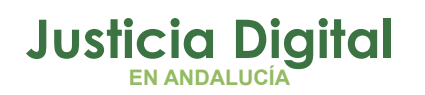

El sistema mostrará una pantalla con los datos referentes al profesional. Dichos datos podrán modificarse y pulsando sobre el icono de **Guardar** quedarán guardados en la base de datos.

Para borrar un profesional se seleccionará el profesional en cuestión y se pulsará sobre la opción **Borrar**, situada en el menú horizontal de **Profesionales** o en el menú contextual que aparece pulsando el botón derecho del ratón.

Para Crear un nuevo profesional se seleccionará la opción de Nuevo Profesional que conducirá a la pantalla en la cual se cumplimentarán los campos necesarios para dar de alta al profesional y a continuación se pulsará el icono Guardar. Si se quiere registrar también su domicilio, tras haber guardado y todavía con los datos del profesional en pantalla, se seleccionará la opción Abrir Domicilio Habitual. Una vez introducidos los campos relativos al domicilio se guardarán para grabarlos en la base de datos.

## 6.2 ALTA DE PROFESIONALES

Al seleccionar la opción Alta de Profesionales se accederá a la pantalla de Crear Profesional, en la cual se rellenarán los campos necesarios. Pulsando Guardar el profesional quedará grabado en la base de datos, adscrito a un colegio. En el menú horizontal se dispone de la opción de abrirlo, borrarlo o dar de alta uno nuevo.

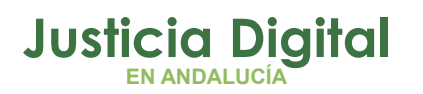

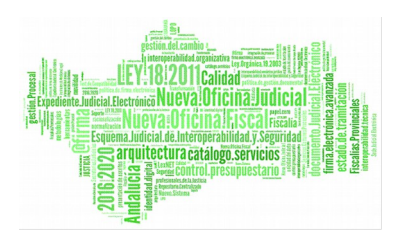

| Profesionales                                                       |
|---------------------------------------------------------------------|
| Abrir Domicilio Habitual<br>Borrar Profesional<br>Nuevo Profesional |
| Colegio Profesional:                                                |
| N. Colegiado:                                                       |
| Tipo:                                                               |
| Ident.:                                                             |
| Nombre: Apellido 1º: Apellido 2º:                                   |
| Sexo:                                                               |
| Fecha Nacimiento: Lugar Nacimiento:                                 |
| Observaciones:                                                      |
| ☐<br>Guardar Cancelar                                               |

Pantalla de Registro de Profesionales

## 7 AGENDA

La agenda muestra los apuntes y tareas que sirven de recordatorio de las acciones que deban realizarse sobre un asunto en concreto.

Los Apuntes son aquellos recordatorios que, asociados a una fecha, tienen prevista una duración determinada y deben realizarse en la fecha y hora indicada (señalamientos a juicio, audiencias, etc.).

Las Tareas son aquellos recordatorios cuya fecha no indicará el momento de realización de la acción indicada, sino la fecha límite en que dicha acción deberá haber finalizado.

Existen dos modos para la visualización: modo de visualización de los apuntes y tareas de la Fiscalía y modo de visualización de los apuntes y tareas para un
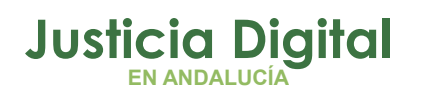

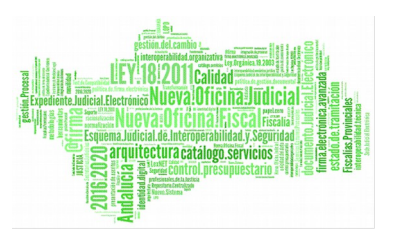

expediente concreto. El primero de ellos corresponde a la pantalla de la agenda. El segundo será sólo visible a través de la pantalla de situación de expediente cuando se tiene un expediente abierto.

Ninguna de las modalidades de visualización excluyen la posibilidad de añadir nuevos apuntes o tareas de cualquier tipo.

## 7.1 PANTALLA PRINCIPAL DE LA AGENDA

Para acceder a la pantalla principal de la agenda bastará con pulsar en el menú principal el icono principal de Agenda. También se puede acceder seleccionando el icono de Impulso y Seguimiento y a continuación Agenda.

La pantalla está dividida en cuatro partes:

- La barra de herramientas del menú donde se seleccionan las acciones a realizar.
- El calendario con todos los días del mes actual o del seleccionado.
- La lista de apuntes del día.
- La lista de tareas donde se muestran todas las tareas pendientes.

| Impulso y<br>remitscen         Impulso y<br>seguriseto         Consultas         Agenda           Agenda         Iramitar         Vor         Vor         V | Integrac | iin Esta | блси [   |             | 2 Ayué | a techa     | CADRIJ<br>Section 27/ | ANO<br>EINSIA<br>09/2005 |
|----------------------------------------------------------------------------------------------------|----------|----------|----------|-------------|--------|-------------|-----------------------|--------------------------|
| martes, 27 de septiembre de 2005                                                                                                    | - Jeb    | Septiem  | bre -    | 2000        | 2      | 005 -       |                       |                          |
| - 800                                                                                                    |          | Lun      | Har      | Mie         | Jue    | Vie         | Sab                   | Dore                     |
| - 900                                                                                                    |          |          |          |             | 1      | 2           | 3                     | 4                        |
| . 9.30                                                                                                    |          | 5        | 6        | 7           | 0      | 9           | 10                    | 11                       |
| 10:00                                                                                                    |          | 12       | 12       | 14          | 10     | 10          | 17                    | 10                       |
| - 10.30                                                                                                    |          | 12       | 13       | 14          | 15     | 16          | W                     | 15                       |
| - 11:30                                                                                                    | _        | 19       | 20       | 21          | 22     | 23          | 24                    | 25                       |
| 12:00                                                                                                    |          | 26       | 27       | 28          | 29     | 30          | -                     |                          |
| 12:30                                                                                                    |          |          |          |             |        | 1.01        | -                     | -                        |
| - 13:00                                                                                                    |          |          |          |             |        |             |                       |                          |
| - 13:30                                                                                                    |          | <u> </u> | <u> </u> |             |        |             |                       | -                        |
| . 1400                                                                                                    |          | F/Linite | , [ld    | entificació | n      | Descripción |                       |                          |
| 1500                                                                                                    | _        |          |          |             |        |             |                       |                          |
| - 15:30                                                                                                    |          |          |          |             |        |             |                       |                          |
| 16:00                                                                                                    |          |          |          |             |        |             |                       |                          |
| . 16:30                                                                                                    |          |          |          |             |        |             |                       |                          |
| - 17:00                                                                                                    | _        |          |          |             |        |             |                       |                          |
| - 1730                                                                                                    | _        |          |          |             |        |             |                       |                          |
| - 19:30                                                                                                    | _        |          |          |             |        |             |                       |                          |
| 1900                                                                                                    |          |          |          |             |        |             |                       |                          |

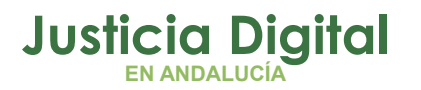

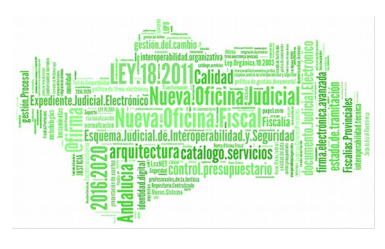

## **7.2 FUNCIONES DISPONIBLES**

En la opción de Agenda situada en el menú de la barra horizontal están disponibles las siguientes operaciones.

#### • Establecer acotación de Apuntes y Tareas

Es una herramienta que sirve para buscar aquellos apuntes y tareas de un expediente. Para ello se podrá acotar el resultado de la búsqueda por distintos criterios (Tipo, estado del apunte, grupo de trabajo, procedimiento...)

Si se desconoce el número de procedimiento, se pulsará el icono situado junto al campo "Número de Procedimiento" para poder buscar el asunto por otros números identificativos.

Si se pulsa sobre el botón **Borrar** la pantalla quedará limpia de datos. Si se pulsa sobre el botón **Cancelar** se volverá a la pantalla anterior.

Hechas todas las acotaciones que interesen, se pulsará el icono Aceptar y se visualizarán en la pantalla principal de la agenda aquellos apuntes o tareas que cumplan con los requisitos solicitados en la pantalla de acotación.

#### • Borrar un Apunte o una Tarea

Para ello se deberá seleccionar el apunte o tarea que se desee borrar y se ejecutará dicha opción, confirmada ésta, se borra el apunte o la tarea seleccionada.

#### • Abrir un Apunte o una Tarea

Para ello se deberá seleccionar el apunte o tarea que se desee abrir y se ejecutará la opción. Para simplificar la apertura, también se puede abrir el apunte o tarea con un doble clic sobre él. Una vez hecho esto, se mostrará la pantalla de apuntes en la que se podrán modificar los campos que interesen. A continuación se pulsará el botón **Guardar**. Si se quiere volver a la pantalla anterior sin hacer ningún cambio se pulsará el botón **Cancelar**.

Página 36 de 72

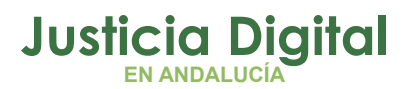

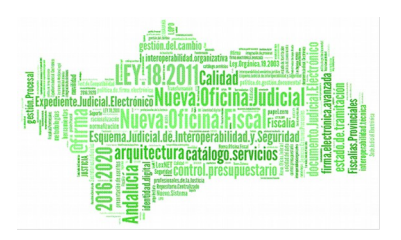

## • Crear Apunte Nuevo

Esta pantalla consta de una la pestaña General en la que figuran los siguientes campos:

- El campo tipo apunte indica la clase apunte. Se selecciona de la lista desplegable. Los tipos de apunte son Citaciones, Medidas Cautelares y Señalamientos de Vistas.
- El campo Órgano Judicial indica para que juzgado se realiza el apunte, por defecto aparece el órgano del usuario.
- El campo descripción permite insertar un comentario sobre el apunte a realizar.
- En el campo **fecha** se indica el día de realización del apunte. Por defecto, el sistema muestra la fecha actual.
- Los campos hora de inicio, duración y hora final indican el periodo de duración estimado para el apunte. Al indicar la hora de inicio y la duración el sistema calcula automáticamente la hora final.
- El campo **motivo estado** indica el estado del apunte, por defecto será pendiente.
- En los campos tipo y número de procedimiento se indicará el procedimiento objeto del apunte. Pulsando el icono situado al lado del campo número se accederá a la pantalla de Selección de asunto para la agenda que permitirá buscar el procedimiento introduciendo alguno de los números identificativos.
- En el campo de Trámite a Ejecutar se indicará el trámite que se desee ejecutar cuando se visualice el apunte en la agenda.

Dependiendo del tipo de apunte a realizar se activará la pestaña de intervinientes.

Pulsando sobre la pestaña se visualizará la lista de intervinientes del asunto y se podrán seleccionar los intervinientes que participarán en el apunte. Es

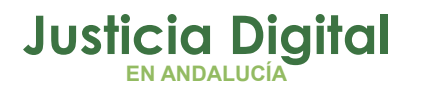

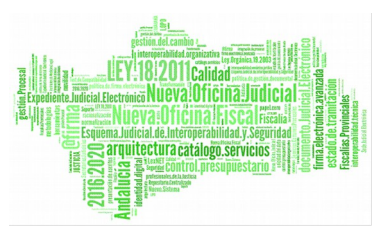

# obligatorio seleccionar por lo menos un interviniente para poder generar el apunte.

En el caso de guardar el apunte sin seleccionar ningún interviniente, se muestra por pantalla un mensaje indicado que es requerido seleccionar un interviniente para el tipo de apunte seleccionado.

Una vez completados los campos y ya con los datos guardados, el apunte se visualiza en la sección horaria de la lista de apuntes de la pantalla principal.

#### • Crear Nueva Tarea

Para crear una nueva tarea el proceso es similar al de creación de un apunte, con la salvedad de que la tarea se establece para una fecha limite y puede indicarse la prioridad. Al igual que en el apunte se podrá especificar un trámite que se quiera ejecutar cuando se visualice la tarea desde la agenda.

### • Listado de anotaciones de la agenda

Esta opción permite realizar la previsualización o la impresión de los apuntes y tareas de la agenda.

Cuando se ejecuta la opción, se muestra la siguiente pantalla:

| <u>A</u> genda | Opciones de list               | ado                |
|----------------|--------------------------------|--------------------|
| Listad         | lo de anotac                   | iones de la agenda |
| _ Rangod       | le fechas a incluir en el list | ado                |
|                | nicial 27/09/2005              | Final 27/09/2005   |

Dicha pantalla contiene una barra horizontal así como 2 campos para introducir la fecha desde y la fecha hasta que se desea acotar.

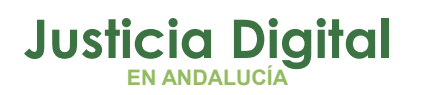

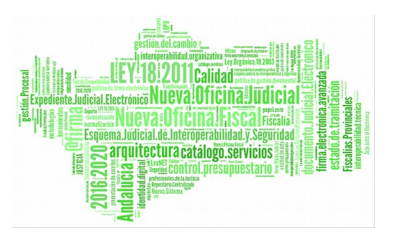

En la opción Agenda situada en el menú de la barra horizontal se encuentran disponibles las siguientes operaciones:

## • Establecer acotación de apuntes y tareas:

Es una herramienta que sirve para añadir más restricciones en la busqueda de apuntes y tareas. Para ello se podrá acotar el resultado de la búsqueda por distintos criterios (Tipo, estado del apunte, grupo de trabajo, procedimiento...).

Si se desconoce el número de procedimiento, se pulsará el icono situado junto al campo "Número de Procedimiento" para poder buscar el asunto por otros números identificativos.

Si se pulsa sobre el botón **Borrar** la pantalla quedará limpia de datos. Si se pulsa sobre el botón **Cancelar** se volverá a la pantalla anterior.

Hechas todas las acotaciones que interesen, se pulsará el icono Aceptar y se retorna a la pantalla inicial.

En la opción Opciones del listado situada en el menú de la barra horizontal se encuentran disponibles las siguientes operaciones:

### • Previsualización del listado:

Esta opción ejecuta el listado y previsualiza el resultado por pantalla.

### • Impresión del listado:

Esta opción ejecuta el listado e imprime el resultado.

En la opción Tramitar situada en el menú de la barra horizontal se encuentran disponibles las siguientes operaciones:

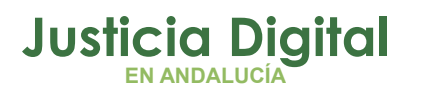

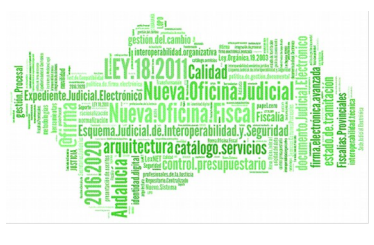

#### • Tramitación:

Permite tramitar los apuntes y/o tareas pendientes. Para ello se seleccionará el apunte o la tarea en la que previamente se hubiera registrado el trámite a ejecutar al crear ese apunte o tarea y se pulsará sobre Tramitación.

En la opción Ver situada en el menú de la barra horizontal están disponibles las siguientes operaciones:

- Mostrar/Ocultar tareas: Permite cambiar la presentación de la pantalla principal ampliando su tamaño o ocultando la lista de tareas.
- Mostrar/Ocultar calendario: Funciona de manera similar a mostrar u ocultar la lista de tareas, pero con la vista del calendario. Es decir, si dicha vista está visible y se pulsa el botón se ocultará el calendario y se ampliarán las tareas ocupando éstas el espacio destinado a mostrar el calendario.
- Normal: Muestra la pantalla con la presentación que tiene por defecto, es decir con la fecha del sistema, la lista de apuntes del día, el calendario del mes en curso y las tareas pendientes. Si se quiere ver la lista de apuntes pendientes para otro día se seleccionará en el calendario el día deseado o se accederá pulsando sobre las flechas que hay en la barra superior de la lista de apuntes.
- Mes: Amplia el mes en toda la pantalla.
- Seis meses: Muestra 6 meses en toda la pantalla.
- Desactivar la acotación: Desactiva la acotación que se hubiera realizado y vuelve a mostrar la pantalla con la presentación que tiene por defecto.
- Ir a hoy: Muestra la pantalla con el día del sistema.

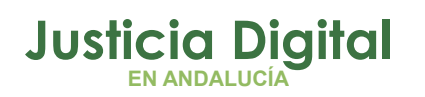

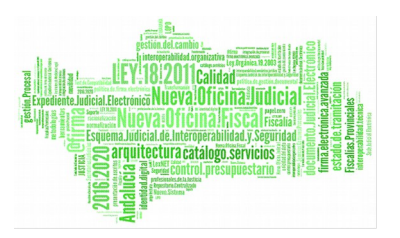

• Relación de asuntos en la agenda: Indica los asuntos que tienen algún apunte o tarea pendiente que finaliza el día de la fecha del sistema.

# 8 ACTUALIZACIÓN DE FASES Y ESTADOS

Por medio de esta opción, que se encuentra en el menú horizontal Tramitar (estando dentro de un asunto concreto), se podrá cambiar, si es necesario, la fase y el estado en que se encuentra el expediente en ese momento, tal y como se muestra en la siguiente pantalla.

| ase:                                                            |                 |         |
|-----------------------------------------------------------------|-----------------|---------|
| RA                                                              | Focha Faso: 10/ | 01/2001 |
|                                                                 |                 |         |
| stado:                                                          | a Estado: 10/   | 01/2001 |
|                                                                 |                 | 5112001 |
| en trámite                                                      |                 |         |
| terminado nor acumulación                                       | 740             |         |
| archivo definitivo                                              | ZAD             |         |
| archivo - 14 años                                               | ZAM             |         |
| archivo no delito                                               | ZAN             |         |
| archivo autor no conocido                                       | ZAO             |         |
| archivo provisional                                             | ZAP             |         |
| archivo por prescripción                                        | ZAR             |         |
| archivo por inexistencia indicios racionales comisión del hecho | ZAX —           |         |
| archivo mayor de edad                                           | ZAY             |         |
| desistimiento incoación art.18                                  | ZDI             |         |
| terminado por inhibición                                        | ZIN             |         |
| concluso remitido óra senten                                    | 7RF             |         |

Esta pantalla es de gran utilidad, al ser la fase y el estado una de las acotaciones de las consultas. Normalmente los trámites de la aplicación actualizan la fase y el

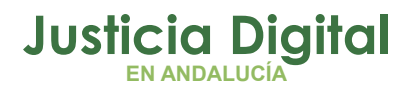

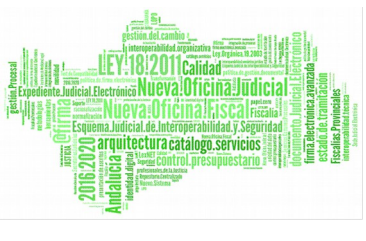

estado del expediente de forma automática al ejecutarlos, con lo que esta opción sólo se utilizará en el caso de que la información no se haya actualizado durante la tramitación.

## **9** ACTUACIONES REALIZADAS

La aplicación dispone de cuatro pantallas que informan de la vida procesal de un expediente. Estas son:

- Expedientes.
- Acontecimientos.
- Historia.
- Situación del expediente.

Se puede acceder a ellas mediante dos métodos: la apertura de asuntos para tramitar/ampliar datos o desde las consultas. Una vez posicionado el cursor en alguna de ellas, se seleccionará la opción Ver Actuaciones situada en la parte derecha de la pantalla en el menú de la barra vertical.

Seleccionada esta opción se desplegaran las cuatro pantallas que contienen la vida procesal del asunto abierto.

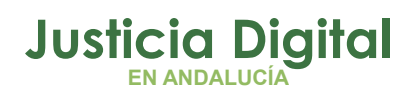

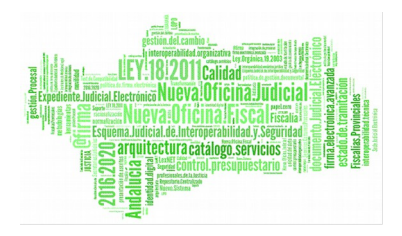

## 9.1 PANTALLA DE EXPEDIENTE

| Registro                          |                                | Impulso y                                               |                                |             |                |                    |               |       | <b>S</b>             | EIN   |
|-----------------------------------|--------------------------------|---------------------------------------------------------|--------------------------------|-------------|----------------|--------------------|---------------|-------|----------------------|-------|
| de asuntos                        | Iramitación                    | seguimiento                                             | Consultas                      | Agenda      | Integracion    | Estadisticas       | Utilidades    | Ayuda | recita sesion        | 0970. |
| Acciones sobre                    | <u>e</u> xpedientes            | Tramit                                                  | ar                             |             |                |                    |               |       |                      |       |
| Proced<br>Asu, Pr                 | imiento: EXR-<br>incipal: 2807 | -000049/2001<br>9-73-6-2001-00                          | Fa:<br>000142 Est              | se:<br>ado: |                | Fec. En<br>09/01/2 | trada:<br>001 |       | Asunto de<br>menore: | s 🧟   |
| Expedient                         | tes                            |                                                         |                                |             |                |                    |               |       |                      |       |
| Ver<br>Actuaciones<br>Expedientes | -Asu                           | unto de menores<br>000018/2001-Pie:<br>000025/2001-Pie: | za de respons<br>za de respons | Descripc    | ión:           |                    |               |       |                      | ×     |
| Acontecim.                        |                                |                                                         |                                | Tipo Proc   | edimiento:     |                    |               |       |                      |       |
| Historia                          |                                |                                                         |                                | Número F    | Procedimiento: |                    |               |       |                      |       |
| Situación<br>Expediente           |                                |                                                         |                                | Nº de Re    | gistro:        |                    | _             |       |                      |       |
|                                   |                                |                                                         |                                | Organo:     |                | ,                  |               |       |                      |       |
|                                   |                                |                                                         |                                | Fecha Er    | ntrada:        | 09/01/2001         |               |       |                      |       |
|                                   |                                |                                                         |                                | Fase:       |                |                    |               |       |                      |       |
|                                   |                                |                                                         |                                | Fecha Fa    | ase:           |                    |               |       |                      |       |
|                                   | •                              |                                                         |                                |             |                |                    |               |       |                      |       |

Esta pantalla permite visualizar el expediente y los subexpedientes de un asunto, es decir, el asunto principal y las ejecutorias o piezas que penden del mismo.

El asunto principal va acompañado de su número de registro general y las piezas del número que dio al abrirlas junto con la identificación de la clase de pieza.

Si se selecciona en la parte izquierda de la pantalla el asunto principal o cualquiera de sus ejecutorias o piezas, en la parte derecha de la pantalla se activará información esencial respecto de los mismos.

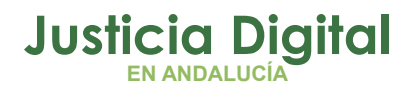

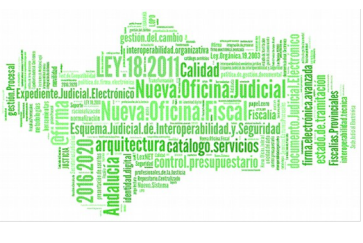

Así por ejemplo, si se selecciona el Expediente de Reforma en la parte derecha de la pantalla se podrán ver datos como el tipo de procedimiento y su número, el órgano la fecha de entrada, el estado...

Si se elige la ejecutoria o la pieza, la información que se visualizará será la referencia, el órgano y la fecha de entrada.

Para poder tramitar el expediente (asunto principal, ejecutorias o piezas) seleccionado se accederá a Acciones sobre Expedientes en el menú de la barra horizontal y se pulsará Abrir Asunto o Tramitar Asunto.

## 9.2 PANTALLA DE ACONTECIMIENTOS

En la pantalla Ver Tramites/Acontecimientos aparecen todas las actuaciones realizadas en el expediente abierto.

En la pantalla aparece un árbol que por defecto muestra los Acontecimientos por Trámite. En Acciones sobre Acontecimientos se podrá cambiar la presentación de éstos.

Mediante la selección de los acontecimientos realizados se obtiene, a la derecha de la pantalla, una información detallada de los mismos. En función del tipo de acontecimiento será posible realizar una ampliación de sus datos y si el estado es "Modificable" se podrá cambiar a no modificable, a fin de establecer su carácter definitivo.

Al situar el cursor sobre un acontecimiento que tenga relacionada la emisión de un documento se activará una pestaña de ampliación. Haciendo doble clic en esta pestaña sobre **Acontecimientos documentos multimedia** se accederá al documento, que se podrá modificar siempre que su estado lo permita (Ver Recuperación de un documento editado).

Página 44 de 72

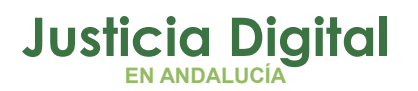

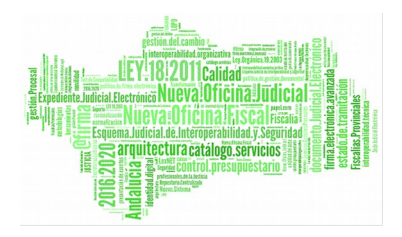

## 9.3 PANTALLA DE HISTORIA DEL ASUNTO

En esta pantalla se informa de los cambios de procedimiento, fase y estado del asunto que se encuentre abierto. Asimismo muestra en una lista los datos referidos a las fechas en las que se incoaron diligencias preliminares y expedientes de reforma así como la fase y el estado de estos procedimientos.

También en esta pantalla se encuentran los hitos o fechas, fundamentales para obtener estadísticas, alardes etc. Por defecto aparece seleccionada la opción Historia procesal.

Estos hitos o fechas se actualizarán a través de operaciones de tramitación, automáticas o manuales y su actualización es muy importante a efectos estadísticos.

En el caso de los hitos que aparecen mendiante la opción Hitos cumplimentados se podrán actualizar o eliminar mediante las opciones Modificación de Hito o Eliminación de Hito respectivamente del menú Gestión de Hitos.

| <u>G</u> estión de l             | Hitos <u>T</u> rami            | tar            |                                                 |                                        |                          |
|----------------------------------|--------------------------------|----------------|-------------------------------------------------|----------------------------------------|--------------------------|
| Procedi<br>Asu. Pr               | imiento: -<br>incipal: 29067-5 | 3-6-2011-000   | Fase:<br>0004 Estado:                           | Fec. Entrada:<br>15/11/2011            | Expediente de<br>reforma |
| Historia de                      | el Asunto                      |                |                                                 |                                        |                          |
| Ver Asunto<br>Ver<br>Actuaciones | 2906753001-                    | -Juzgado de Me | nores nº1 de Málaga[15/11/2<br>istoria procesal | 2011-000006/2011]                      |                          |
|                                  | Fecha                          | Cod.Hito       | Descripción                                     |                                        | Tipo Procedimient        |
|                                  | 29/11/2011                     | 1020           | Fecha de reparto al Órgano Ju                   | Idicial                                |                          |
|                                  | 29/11/2011                     | 1030           | Fecha de registro en el Órgano                  | o (aceptación informática)             |                          |
|                                  | 01/12/2011                     | 1070           | Fecha de de devolución al órg                   | jano instructor                        |                          |
|                                  | 01/12/2011                     | 1060           | Fecha de la resolución acorda                   | ndo la transformación de procedimiento |                          |
|                                  | 13/12/2011                     | 1080           | Fecha de apertura de juicio ora                 | al                                     |                          |
|                                  | 13/12/2011                     | 1040           | Fecha de la primera resolución                  | n dictada por el Órgano Judicial       |                          |
|                                  |                                |                |                                                 |                                        |                          |

Página 45 de 72

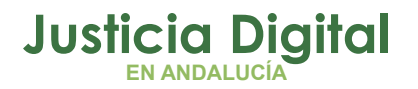

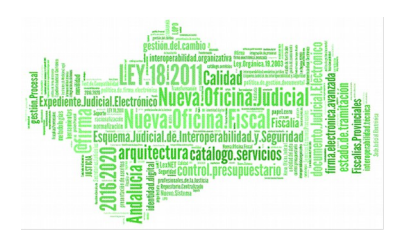

Pantalla Historia del Asunto

## 9.4 PANTALLA DE SITUACIÓN DE EXPEDIENTE

En la parte superior de la pantalla el sistema informa de los **apuntes o tareas** pendientes.

La parte inferior muestra los **recursos interpuestos** y los **exhortos pendientes de devolución** del asunto abierto.

Para poder ver los datos del recurso o exhorto se deberá hacer doble clic sobre el registro correspondiente o bien se podrá acceder al menú de la barra horizontal y seleccionar **Ampliar Recurso** o **Ampliar Exhorto** respectivamente.

Desde esta pantalla se pueden crear nuevos apuntes y tareas asociadas a este procedimiento para la agenda, así como visualizar todos los apuntes mediante el menú horizontal Agenda.

## 10 CONSULTAS

Se accederá a esta pantalla mediante el icono **Consultas** de la pantalla principal y a continuación se seleccionará el tipo de consulta que se desee hacer. El sistema ofrece las consultas agrupadas bajo los siguientes epígrafes: **Consulta de Asuntos, Consulta de Medidas, Consulta de acontecimientos y Consulta de Objetos.** Todas ellas se realizan de la misma manera. Para explicar su funcionamiento se tomará como ejemplo la **Consulta de Asuntos**, que se considera la más representativa de las funcionalidades del sistema.

### **10.1 PRESENTACIONES Y FILTROS**

Página 46 de 72

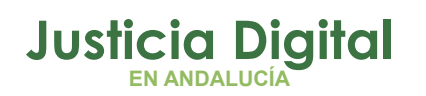

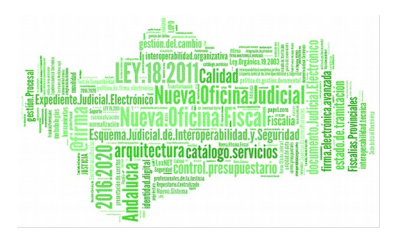

Una consulta consiste en obtener una información de la base de datos, sobre la base de un criterio establecido de antemano y con un formato de visualización determinado.

Los filtros permiten configurar las acotaciones de las consultas, es decir establecer unos criterios de selección de resultados para cada consulta. En las presentaciones se definen los datos que verá el usuario en la pantalla de resultado de la consulta. Algunas de las consultas se han predeterminado y sólo ofrecen una presentación.

Tomando como ejemplo la consulta de asuntos, las presentaciones son:

- Auxilio Fiscal
- Subexpedientes de Control de Ejecución
- Expedientes de Derecho Transitorio
- Expediente de Menores
- Asuntos de Otra Naturaleza
- Subexpedientes de Responsabilidad Civil
- Subexpedientes de Solución Extrajudicial
- Intervinientes
- Histórico de Asuntos
- Hitos cumplimentados

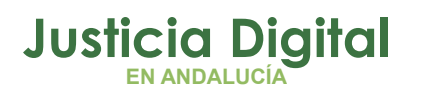

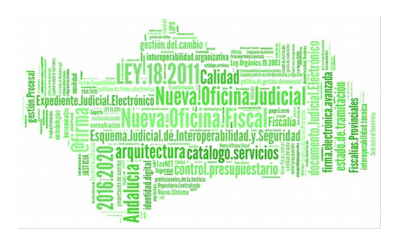

| <u>C</u> onsult | tas <u>F</u> iltros <u>T</u> ramitar                                                                                                    | Ver                                                                                                    |   |                          |  |  |  |
|-----------------|----------------------------------------------------------------------------------------------------|----------------------------------------------------------------------------------------------------|---|--------------------------|--|--|--|
| Coi             | Consulta de Asuntos                                                                                                    |                                                                                                    |   |                          |  |  |  |
|                 |                                                                                                    | Intervinientes                                                                                                    | • |                          |  |  |  |
|                 | Filtros de Asuntos<br>Filtro de Histórico de Asuntos<br>Filtro de Hitos del Asunto<br>Filtro de Intervinientes del Asunto<br>Filtros de Representantes | Intervinientes<br>Auxilio Fiscal<br>Histórico de Asuntos<br>Consulta de Asuntos de otra naturaleza<br>Expediente de Menores<br>Consulta de Expedientes de Derecho Transitorio<br>Consulta de SubExpedientes de Control de Ejecución<br>Consulta de SubExpedientes de Responsabilidad Civil |   | Referencia Exp. Personal |  |  |  |

## 10.2 SELECCIÓN DE FILTROS

Los filtros aparecen en la parte izquierda de la pantalla, donde se muestra un árbol con las diferentes opciones de acotación que se pueden utilizar. Inicialmente, muestra los grupos de diferentes acotaciones posibles. Para desplegar un grupo sólo es necesario pulsar sobre el signo "+" o bien hacer doble clic sobre el grupo, con lo cual se desplegará la lista de filtros o acotaciones que es posible realizar. Simplemente se cumplimentarán y se pulsará el botón Aceptar para confirmar la acotación. Si a continuación se selecciona cualquiera de los otros filtros definidos y se hace doble clic sobre él, se observará que a la acotación ya realizada se suma la del filtro que se acaba de seleccionar. De esta manera se pueden obtener acotaciones compuestas con múltiples filtros.

## 10.3 EJECUCIÓN DE UNA CONSULTA

Para **Ejecutar la Consulta**, una vez seleccionado el filtro y los datos de acotación, se accederá a **Consulta** del menú de la barra horizontal y se seleccionará la opción **Ejecutar Consulta**. Los resultados se mostrarán en la tabla de la derecha de la pantalla. En el caso de que la consulta no tenga resultados, el sistema informará con un mensaje. El resultado de una consulta aparecerá siguiendo un orden ascendente en base a la primera columna mostrada. No obstante, se

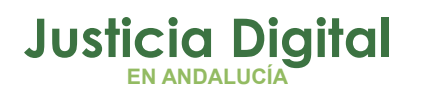

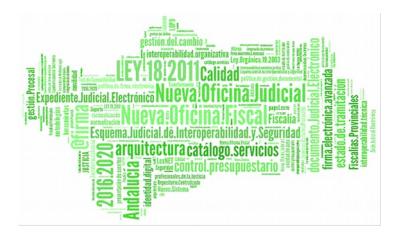

puede modificar este orden haciendo clic con el botón izquierdo del ratón sobre el título de la columna por la que se desee ordenar, el primer clic ordenará de forma ascendente y el segundo clic lo hará de forma descendente.

Para ampliar el área donde se muestra el resultado de la consulta es necesario pulsar **Ampliar Consulta** (Situado en **Ver** en el menú de la barra horizontal). Si se quiere volver a la visualización original de la consulta, se pulsará sobre el botón **Ver árbol**.

## **10.4 BORRAR O MODIFICAR FILTROS**

Para borrar las acotaciones establecidas se pulsará sobre el botón Borrar Filtros situado en la barra horizontal Filtros. Aparecerá una pantalla en la que se mostrará una relación de los filtros utilizados. En esta pantalla se realizará la selección de la acotación que se quiera eliminar. Pulsando el botón Aceptar, se borrará el filtro en cuestión.

Para ver el resultado de la nueva acotación, deberá volverse a ejecutar la consulta.

## 10.5 ACCESO A UN ASUNTO A PARTIR DE LAS CONSULTAS

El sistema de consultas ofrece la posibilidad de que el resultado de su ejecución pueda utilizarse como acceso al expediente. Así, si se sitúa el cursor sobre uno de los registros resultantes y se pulsa el botón derecho, aparece un submenú que muestra diferentes formas de abrir el expediente, de esta manera se podrá acceder directamente a los datos generales del asunto, a los datos de los intervinientes, a la ejecución de trámites...

Página 49 de 72

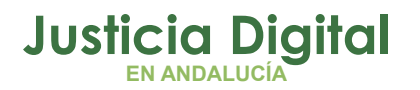

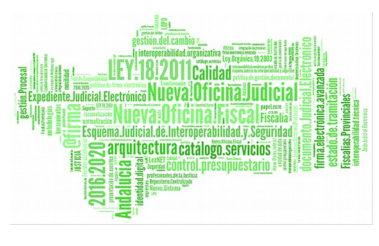

# 11 COLECCIÓN PROPIA DE DOCUMENTOS

El objetivo de esta funcionalidad es doble: por un lado disponer de un manual interactivo de la colección de documentos vigente y activa en el órgano y por otro ofrecer al órgano judicial la posibilidad de crear modelos propios.

En la aplicación existe un juego de modelos normalizados que pueden servir como base para la elaboración de aquellos documentos que deben usarse con mayor frecuencia.

La creación de documentos propios se llevará a cabo a partir de este juego de modelos normalizados de los que dispone la aplicación.

Se prevé además un amplio juego de marcas de recuperación automática que podrán insertarse en los modelos propios creados por el usuario de forma que, cuando se esté emitiendo este documento, los datos a los que corresponda la marca introducida se insertarán directamente en el texto del modelo a partir de la información contenida en la base de datos.

La pantalla principal es la de Colección Actual de Modelos, que contiene una relación de todos los documentos existentes en la aplicación. De cada uno de ellos se informa sobre su código de modelo, su descripción, su clase, grupo y tipo.

Para seleccionar el modelo que se esté buscando, se podrá seleccionar la opción de **Colección Original**, **Copias de Matriz**, **Versiones o Todos**. La utilización de los filtros y del campo de descripción se ha detallado en el capítulo dedicado a las consultas.

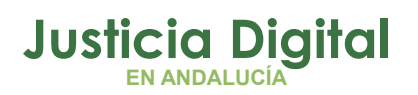

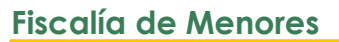

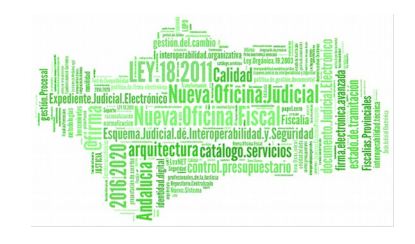

| Documentos                                                |                             |                                                                                                  |          |                  |           |  |  |  |
|-----------------------------------------------------------|-----------------------------|--------------------------------------------------------------------------------------------------|----------|------------------|-----------|--|--|--|
| Colección actual d                                        | Colección actual de modelos |                                                                                                  |          |                  |           |  |  |  |
| C Colección Original<br>C Copias de Matriz<br>C Versiones | Denominación M              | lodelo:                                                                                          |          |                  |           |  |  |  |
| Todos                                                     | Código                      | Denominación                                                                                     | Clase    | Grupo            | Tipc 📥    |  |  |  |
| 🖅 Artículo 🔺                                              | 73000000                    | Decreto no competencia Fiscalía Menores                                                          |          | Fase preliminar  | Dec       |  |  |  |
|                                                           | 73000001                    | Oficio remisión diligencias organismo competente                                                 |          | Fase preliminar  |           |  |  |  |
| Actas de información -                                    | 73000002                    | Decreto no competencia área Reforma Fiscalía<br>Menores                                          |          | Fase preliminar  | Dec       |  |  |  |
| Auto<br>Párrafo                                           | 73000003                    | Oficio remisión diligencias área<br>Protección/Derechos Fundamentales                            |          | Fase preliminar  |           |  |  |  |
| Carátula                                                  | 73000004                    | Decreto remisión Juzgado Decano Instrucción<br>mauor de 18 años                                  |          | Fase preliminar  | Dec       |  |  |  |
| Comparecencias - Fisc<br>Citaciones, Telegrama:           | 73000005                    | Oficio remitiendo Diligencias Preliminares Jdo.<br>Decano Instrucción mauor de 18 años           |          | Fase preliminar  |           |  |  |  |
| Decreto del fiscal - Fisc                                 | 73000006                    | Decreto Incoación Diligencias Preliminares y<br>remisión testimonio Instrucción mauor de 18 años | $\equiv$ | Fase preliminar  | Dec       |  |  |  |
| Decreto de trámite - Fi<br>Diligencias de constanc        | 73000007                    | Oficio remitiendo testimonio Diligencias Preliminares<br>Instrucción ≿18 años                    | $\equiv$ | Fase preliminar  |           |  |  |  |
| Escritos al juzgado - Fi                                  | 73000008                    | Decreto inhibición Juzgado Instrucción >18 años                                                  | $\equiv$ | Fase instrucción | Dec       |  |  |  |
| Escritos Sala - Fiscalia<br>Eicha - Eiscalia              | 73000009                    | Escrito Juzgado solicitando inhibición Juzgado de                                                |          | Fase instrucción | Escr 👻    |  |  |  |
| Notificaciones a las De                                   |                             | 1 do 201                                                                                         |          |                  |           |  |  |  |
| Comunicaciones - Fisca                                    |                             | i de 331                                                                                         |          |                  | R         |  |  |  |
| Oficios para trámite - F                                  |                             |                                                                                                  |          |                  | Refrescar |  |  |  |

Pantalla Colección Propia de Documentos

## 11.1 CLASES DE DOCUMENTOS

Cada documento viene identificado con un icono que representa la clase de modelo que es. Así, se puede hablar de:

Documento normalizado: Lo son todos los modelos normalizados existentes en la aplicación. También los se podrían llamar originales. Dentro de esta clasificación se puede distinguir a su vez entre los documentos que son matrices de los que no lo son.

Matriz: los documentos calificados como matrices podrán utilizarse para generar copias que "heredarán" las propiedades asociadas al modelo original, como pueden ser las actualizaciones de estado o los cambios de fase.

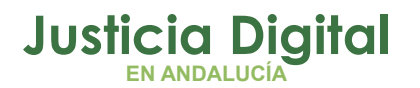

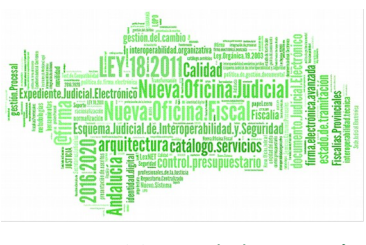

Versión: Es el modelo resultante de la modificación del texto de un modelo normalizado, que no sea matriz. El documento original quedará sustituido por la versión que el usuario ha creado sin que por ello se alteren las operaciones y funcionalidades que estén vinculadas al documento original.

Copia: Se trata del modelo resultante de la copia de un modelo matriz que heredará igualmente las operaciones y funcionalidades de éste. La copia de un modelo se diferencia de la versión por el hecho de que el órgano dispondrá del modelo original y del nuevo modelo que ha creado.

## 11.2 ELABORACIÓN DE MODELOS PROPIOS

#### Elaboración de una Versión.

Dentro de la pantalla de Colección Actual de Modelos se seleccionará de la lista el modelo que se quiere modificar y apretando el botón derecho del ratón, se activará la opción de Crear Versión, a la que también se puede acceder posicionando el cursor sobre el menú "Documentos" situado en la parte superior de la pantalla.

En ese momento se abrirá el modelo y se podrá modificar el texto del documento e introducir las marcas de recuperación automática que interesen.

### Elaboración de una Copia.

La copia permite la elaboración de nuevos modelos a partir de aquellos que se han calificado como **matrices**.

Los pasos a seguir son los mismos que en la elaboración de una Versión. En este caso se seleccionará la opción Crear Copia de Matriz que aparece pulsando el botón derecho del ratón o situando el cursor sobre el menú "Documentos" que está en la parte superior de la pantalla. Al crear una copia, a diferencia de lo que sucede cuando se crea una versión, aparecerá una pantalla con los datos

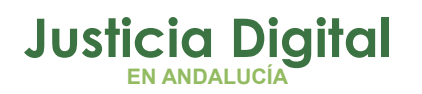

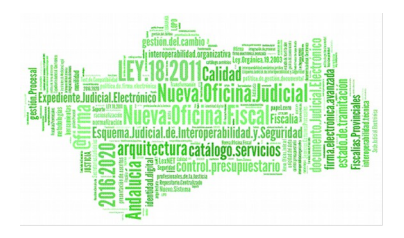

identificativos del nuevo modelo en la que se podrá modificar el Tipo de Documento, el Grupo de Documento y la descripción del documento.

|                       |                                |                 |                | × |  |
|-----------------------|--------------------------------|-----------------|----------------|---|--|
| Crear copia de matriz |                                |                 |                |   |  |
|                       |                                |                 |                | . |  |
| Modelo:               | 73P000105                      | Tipo:           | Modelo         |   |  |
| Tipo Documento:       | ESJ                            | Grupo Documento |                |   |  |
| Descripción:          | Eschilos al juzgado - Fiscalia |                 | rase ejecución |   |  |
| Recurso Apelaci       | ón (genérico)                  | *               |                |   |  |
|                       |                                |                 |                |   |  |
|                       |                                |                 |                |   |  |
|                       |                                |                 |                |   |  |
| Guardar Cancelar      |                                |                 |                |   |  |

Al pulsar el botón Guardar se podrá acceder al texto del modelo para modificarlo e introducir las marcas de recuperación automática de información de la base de datos.

### Modificación de Versión/Copia.

Al seleccionar una Versión o una Copia de un modelo, se podrá modificar su contenido seleccionando la opción de Modificar Versión/Copia entre las que aparecen al pulsar el botón derecho del ratón. Asimismo, se puede acceder a la modificación de una versión o de una copia mediante el menú principal de documentos situado en la parte superior de la pantalla.

### Eliminar Versión/Copia.

Es necesario destacar que solamente pueden ser eliminadas las versiones o las copias de modelos, no así los modelos normalizados u originales que forman parte del juego de modelos de la aplicación.

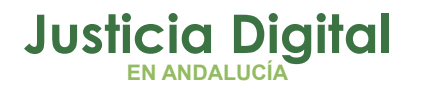

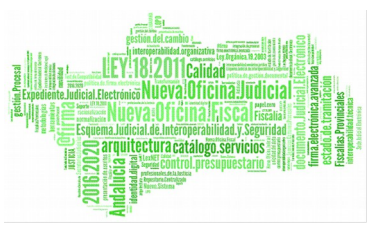

La opción Eliminar una Copia o una Versión aparece al pulsar el botón derecho del ratón o bien accediendo al menú "Documentos".

Al eliminar una versión se recuperará el texto del documento original. Al eliminar una copia, desaparecerá el documento creado.

En cualquier caso, se dispone de la posibilidad de previsualizar cualquier modelo que se encuentre en la lista. Para ello es necesario seleccionar el documento que se quiere consultar y acceder a la función **Previsualización de Documentos** que aparece al desplegar el menú **"Documentos"**. En este punto no es posible efectuar ninguna modificación, debiendo acceder para eso a alguna de las opciones anteriores.

## 11.3 INDICE DE MODELOS

Esta funcionalidad se encarga de la resolución de un documento de forma genérica. Partiendo de un modelo, retorna un documento con los parrafos y las marcas resueltas descriptivamente.

Para acceder a ella, se debe ejecutar la opción Emisión del índice de modelos que se encuentra dentro de la opción indice de modelos del menú horizontal.

Una vez ejecutada, nos aparece la siguiente pantalla:

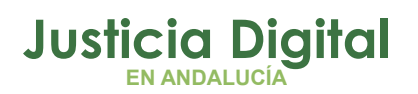

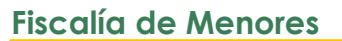

resulting and the second second secon

#### Índice Modelos <u>P</u>revisualización Modelos

#### Emisión del índice de modelos

| 鲁、Modelos (Colección Original)                 | Código   | Descripción                                 | Grupo          | Tipo 🔺                |
|------------------------------------------------|----------|---------------------------------------------|----------------|-----------------------|
| 🛨 🐨 🍸 Por Grupo -> Tipo                        | 73002740 | Carátula derecho transitorio                | Carátulas      | Carátula              |
| 🕀 🐨 🔽 Por Tipo -> Grupo                        | 73002700 | Carátula diligencias preliminares           | Carátulas      | Carátula              |
| 🗄 🖓 Artículo                                   | 73002720 | Carátula expediente de control de ejecución | Carátulas      | Carátula              |
| 😟 🗉 Versiones (Cambios en Original)            | 73002710 | Carátula expedientee de reforma             | Carátulas      | Carátula              |
| 🕀 🖷 Matrices (Plantillas de la Col. Original)  | 73002750 | Carátula responsabilidad civil              | Carátulas      | Carátula              |
| Emergina de Matriz (Nuevos Modelos del Organo) | 73002730 | Carátula solicitud de auxilio fiscal        | Carátulas      | Carátula              |
| 🛨 🗠 🐮 Colección del Organo                     | 73001660 | Anunciando recurso (41.3 y queja)           | Fase audiencia | Decreto del fiscal -  |
|                                                | 73000273 | Decreto interesar Juzgado detención menor   | Fase audiencia | Decreto del fiscal -  |
|                                                | 73001830 | Preparar Recurso Casación                   | Fase audiencia | Decreto del fiscal -  |
|                                                | 73001750 | Recurrir medida sin revocar                 | Fase audiencia | Decreto del fiscal -  |
|                                                | 73001710 | Recurrir no suspensión o suspensión         | Fase audiencia | Decreto del fiscal -  |
|                                                | 73001780 | Recurso apelación c. Sentencia              | Fase audiencia | Decreto del fiscal -  |
|                                                | 73001680 | Solicitar Jdo. suspensión ejecución fallo   | Fase audiencia | Decreto del fiscal -  |
|                                                | 73001730 | Solicitar Revocación medida                 | Fase audiencia | Decreto del fiscal -  |
|                                                | 73001670 | Hacer constar señalamiento audiencia        | Fase audiencia | Diligencias de        |
|                                                | 73001840 | Anunciando recurso                          | Fase audiencia | Escritos al juzgado   |
|                                                | 73000274 | Escrito Juzgado interesando detención       | Fase audiencia | Escritos al juzgado   |
|                                                | 73001720 | Recurso Apelación c. Auto suspensión o no   | Fase audiencia | Escritos al juzgado   |
|                                                | 73001790 | Recurso apelación c. Sentencia              | Fase audiencia | Escritos al juzgado 🖵 |
|                                                | •        | 1                                           |                |                       |
|                                                |          | 1 de                                        | 349            |                       |
| <u> </u>                                       |          |                                             |                |                       |

En la parte izquierda de la pantalla aparecen los diferentes grupos de documentos disponibles, como pueden ser:

Modelos (Colección Original)

Versiones (Cambios en Original)

Matrices (Plantillas de la Col.Original)

Copias de Matriz (Nuevos Modelos del Órgano)

Colección del Órgano

Cada uno de estos grupos se encuentra clasificado por los descriptores grupo y tipo de forma que sea más fácil poder encontrar un documento.

Página 55 de 72

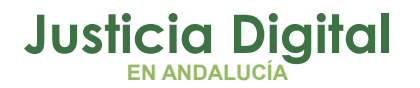

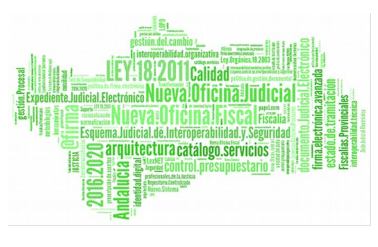

Si seleccionamos uno de ellos, con el botón derecho se puede previsualizar el documento, ejecutando la opción **Previsualización del documento compuesto.** 

La previsualización del documento solo se realiza para el documento que se encuentra seleccionado.

Esta opción también se encuentra disponible desde el menú de la barra horizontal.

Dentro del menú horizontal Indice Modelos, se encuentran las siguientes opciones:

**Solo Generar:** Al elegir esta opción, respecto a un Grupo y a un Tipo de Documentos determinado, la aplicación genera ficheros, uno relativo a los datos solicitados en forma de caratula, otro con el índice de documentos y tantos ficheros como modelos contenga la selección de documentos. Previamente la aplicación solicita al usuario donde almacenar ambos ficheros.

Generar e Imprimir: Efectúa las mismas operaciones que en el supuesto anterior imprimiendo asimismo ambos archivos.

### 11.4 MARCAS DE DOCUMENTOS

Una marca es un campo que contiene la orden de insertar, en el lugar del documento donde está situada, un dato concreto, tanto información de la base de datos como datos del sistema o introducidos mediante el teclado.

Para introducir una marca en el documento que se esté elaborando, es necesario acceder al texto del modelo y seleccionar la opción Herramientas en el menú de la barra horizontal. Aparecerá una pantalla que facilitará la búsqueda de la marca que se desea insertar, pudiendo acotar por tipo de marca y por grupo.

En el tipo de marca aparecen las siguientes posibilidades:

- Todas las marcas
- Marcas de Párrafos
- Marcas de texto libre

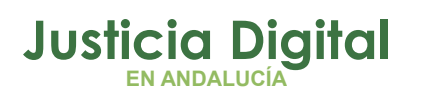

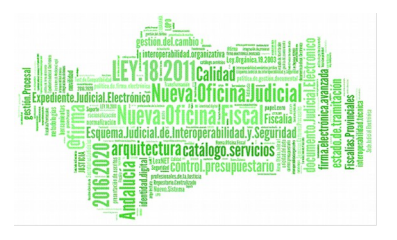

- Marcas de Base de Datos
- Marcas de Listas

| 🔄 Selección de | marcas                                                                     | ×                |
|----------------|----------------------------------------------------------------------------|------------------|
| 1              |                                                                            |                  |
| Tipo Marca:    | ×                                                                          |                  |
| Grupo:         | Marcas de Listas LI<br>Marcas de Base de Datos MS<br>Marcas de Parrafos PA |                  |
| Marca          | Todas las marcas TM                                                        | Presentación     |
|                |                                                                            |                  |
|                |                                                                            |                  |
|                | <u>A</u> ceptar                                                            | <u>C</u> ancelar |

Las marcas de **Base de Datos** así como **las de sistema** (fecha de la sesión, hora de la sesión nombre del juez...) insertarán, cuando se esté emitiendo el modelo, el dato concreto que se solicita. Las **marcas de texto libre** se utilizan para introducir aquellos datos que no han sido registrados en el sistema, por ejemplo, los fundamentos de derecho de un Auto o Sentencia etc. Las **marcas de listas** permiten componer – de forma manual o automática – una relación de elementos para los cuales se desea obtener alguna otra marca de tipo Base de Datos.

Estas listas pueden ser de intervinientes, procedimientos, representantes, etc. Por ejemplo, existen listas que presentan todos los intervinientes de un asunto y permiten realizar una selección manual para incorporar al documento

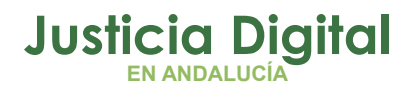

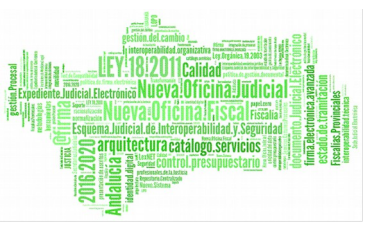

información relativa al o a los intervinientes seleccionados. Adicionalmente se puede iterar una lista a partir de otra lista (lista de representantes de un interviniente seleccionado de una lista).

Para componer este tipo de marcas se deberán insertar las dos marcas (marca de Base de Datos y marca de Lista) y concatenarlas con el carácter ">".

Las marcas se escriben entre los caracteres «....». Para obtener el primero («) se debe pulsar la combinación de teclas Alt+174. El segundo (») se obtiene pulsando Alt+175. Por ejemplo, para obtener el nombre del interviniente en un documento se debe insertar la siguiente marca en el lugar correspondiente:

- « NOMINTER >LIINTER » (esta marca llama a todos los intervinientes registrados)
- « NOMINTER >LIINTERPAS » (Ilama a los intervinientes pasivos registrados)
- « NOMABOINT > LIREPREABO > LIINTER/LIINTERPAS» (esta marca llama a los abogados de los intervinientes activos o pasivos).

Se ha de destacar además, que se pueden crear en el mismo documento varias sublistas (Resultados diferentes) de la misma lista, añadiendo el carácter "#" seguido del nº de sublista: « LIINTER » « LINTER # 1 ».

Adicionalmente, es posible añadir un título a la presentación de la lista, que será el que visualice el usuario cuando se procese la misma.

Los formatos de las marcas de Base de Datos y listas que pueden obtenerse son las siguientes:

| « FECTRAB!2 » | Marca con presentación nº 2.                             |
|---------------|----------------------------------------------------------|
| « NOMINTER >  | Marca iterada sobre una lista, con sublista 1. (No tiene |
| LIINTER # 1 » | los mismos resultados que LIINTER).                      |

Algunas marcas importantes:

Página 58 de 72

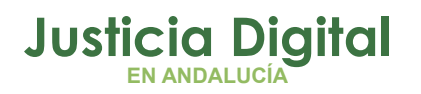

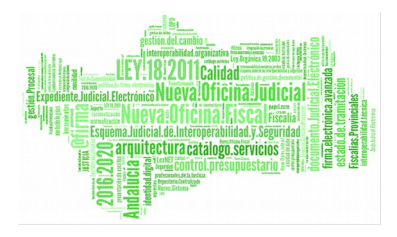

| «LOCORG»              | Localidad del órgano                   |
|-----------------------|----------------------------------------|
| «NUMPRO»              | Número de Procedimiento                |
| «NUMREG»              | Número de Registro General             |
| «TIPPRO»              | Tipo de Procedimiento                  |
| «NOMPA>LIINTERPAS»    | Nombre del padre del Interv.Pasivo     |
| «NOMMA>LIINTERPAS»    | Nombre madre del Interv.pasivo         |
| «FECNAC»              | Fecha de Nacimiento del denunciado     |
| «LOCNAC»              | Localidad de nacimiento del denunciado |
| «DOMINTER>LIINTERPAS» | Domicilio del interviniente pasivo     |
| «PERIOD»              | Periodo Medida                         |
| «CODMED»              | Descripción Medida                     |
| «NOMJUEZ»             | Nombre del Juez                        |
| «DOMORG»              | Domicilio del órgano                   |
| «FEBTRAB»             | Fecha de sesión                        |

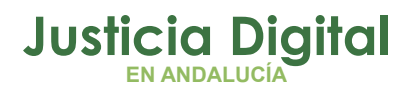

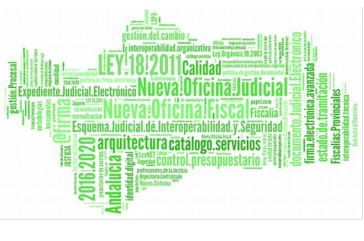

En cuanto a las marcas de Párrafo, además de las marcas definidas y que se pueden seleccionar desde el menú Herramientas, se puede utilizar una marca directa en el documento que permite insertar un párrafo; su formato es « PSFILE # Fichero.rtf ».

Es posible, además, acotar por el **grupo**, seleccionando alguna de estas opciones:

Acontecimiento, Asunto, Interviniente, Numeradores, Organo, Representante, Sistema, Textol y Todos

Así, por ejemplo, si es necesario insertar la marca de número de procedimiento, se acotará por "tipo de marca" SQL y "grupo" asunto. Una vez seleccionada la marca se pulsará Aceptar y ésta se insertará en el texto del modelo en el lugar en que estuviese posicionado el cursor.

Una vez finalizado el documento se grabará accediendo al menú Archivo, del menú de la barra horizontal, y se cerrará STX WORD guardando los cambios efectuados en el modelo.

## 12 LIBROS DE REGISTRO

El acceso a los libros de registro se realiza seleccionando el icono Tramitación del menú principal y a continuación la opción Libros. Acto seguido se desplegará una relación de todos los libros disponibles, que son los siguientes:

- Libro General de Expedientes de Menores
- Libro de Diligencias Preliminares
- Libro de Expedientes de Reforma
- Libro de Expedientes de Derecho Transitorio
- Libro de Piezas de Convicción
- Libro de Auxilio Fiscal
- Libro de menores sujetos a medidas
- Libro de Medidas Impuestas en Sentencia

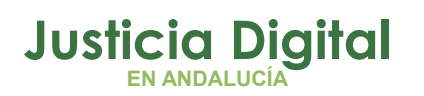

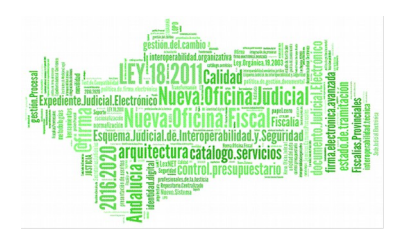

- Libro de Asuntos de otra naturaleza
- Libro de Piezas de Responsabilidad Civil

La forma de sacar los libros es igual para todos. Una vez seleccionado el libro de registro que se quiere emitir, se accederá a una pantalla en la que se indicará la **última página impresa** y el **nº de registro** para continuar la impresión del libro. Con esta información se conseguirá un libro de registro sin saltos y con todas las páginas completas.

La nueva impresión arrancará a partir de la última página indicada, , para que las páginas del libro siempre estén completas, es decir, que no quede una página impresa hasta la mitad y la siguiente impresión se inicie en una nueva. Hay que señalar que la aplicación memoriza la última página y el último nº de registro impresos, por lo que siempre se conoce en que punto debe iniciarse la impresión del libro.

Existe la posibilidad de realizar la impresión directa del libro pulsando **Impresión** del libro, dentro del menú Libros de Registro. También existe la opción de previsualizarlo pulsando la opción Previsualización del libro dentro del menú Libros de Registro.

La previsualización de un libro permite el desplazamiento por sus páginas.

Cada vez que se imprima el libro, el contador de la última página se actualizará automáticamente.

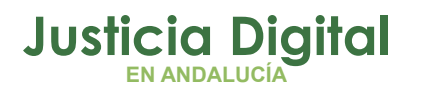

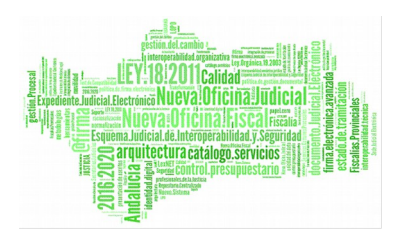

| Image: Second second second |
|----------------------------------------------------------------------------------------------------|
| Libros de Registro<br>Libro de Expedientes de Reforma                                                                                                    |
| Libro de Expedientes de Reforma                                                                                                    |
| □ Continuar impresión en □                                                                                                    |
|                                                                                                    |
|                                                                                                    |
|                                                                                                    |
|                                                                                                    |
|                                                                                                    |
| 【 【 1 of 1+ ▶ ▶ ■ 🖓 🚱 75% ▼ Totat:58 100% 58 of 58                                                                                                    |
|                                                                                                    |
|                                                                                                    |
| Fecha de emisión : 09-01-2001                                                                                                    |
| LIBRO DE REGISTRO GENERAL DE EXPEDIENTES DE REFORMA                                                                                                    |
| ÓRGANO: 2807973001 Fiscalía de Menores de Madrid Pág.: :                                                                                                    |
| N. REG.GEN.         NIG         N. PROCED.         ORIGEN DEL ASUNTO         ATESTADO         HECHO         F. ENTRADA         EQUI           57/001         28/25/23-2001-0000055         18/0001         Gausta Civil         Asseinato         12/12-2001         08/01-2001         Enviro         Enviro         Enviro         12/12-2001         08/01-2001         Enviro         Enviro         Enviro         12/12-2001         08/01-2001         Enviro         Enviro                                                                                                    |
| Intervinientes Implicació                                                                                                    |
| LOPEZ BERENGUEL MARIO Denunciado menor de 14 años                                                                                                    |
| 68/2001 28079-73-6-2001-0000079 17/2001 Hospital Maltrato familiar 08-01-2001 09-01-2001 Equipo Fisc                                                                                                    |
| INTERVINIENTES IMPLICACIO                                                                                                    |
| LOPEZ LOPEZ LUIS Denunciante                                                                                                    |
| 70/2001 28079-73-6-2001-0000081 16/2001 Grupo de menores de la Participación en riña 08-01-2001 08-01-2001 Equipo Fisc                                                                                                    |
|                                                                                                    |
|                                                                                                    |

Pantalla de Previsualización del Libro de Expediente de Menores

Si se quieren realizar unas acotaciones diferentes a las que se han indicado, bastará con dirigirse al menú horizontal Libros de Registro y pulsar sobre Nuevo informe. De esta forma el sistema permitirá indicar nuevas acotaciones de página o nuevos números de registro.

# 13 CAMBIO DE FECHA DE SESIÓN

Mediante esta opción que se encuentra dentro del menú Utilidades, se podrá modificar la fecha de la sesión, que por defecto será la del día en curso.

Página 62 de 72

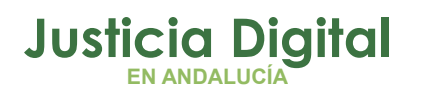

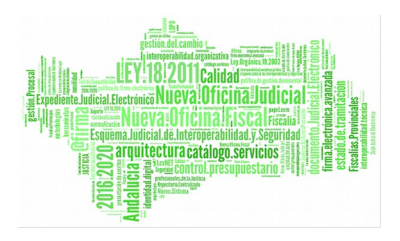

Bastará con modificar la fecha y hacer clic sobre el icono Aceptar. La fecha se puede modificar manualmente o bien pulsando la tecla F2 que muestra un calendario en el cual se seleccionará la fecha. Una vez modificada la fecha de sesión todo aquello que se realice se registrará con la fecha de sesión que se haya establecido (Registros de Entrada, documentos, incoaciones...).

|                           |        | ×          | J |  |  |  |  |
|---------------------------|--------|------------|---|--|--|--|--|
| Cambio de Fecha de Sesion |        |            |   |  |  |  |  |
| Fecha Actual: 14/02/01    |        |            |   |  |  |  |  |
|                           | . 1    | <b>N</b> 1 |   |  |  |  |  |
|                           | ✓      | ×.         |   |  |  |  |  |
|                           | ceptar | Cancelar   |   |  |  |  |  |

## 14 ALARDE

Para emitir el listado de Alarde se accederá al menú Impulso y Seguimiento y desde allí a la opción Alarde.

Esta opción emitirá un libro de alarde, en el cual se visualizarán todos los asuntos de menores con información de su registro y de su situación en el momento de la emisión.

La emisión de este libro es igual a la de los otros libros de registro. En el apartado correspondiente se detalla la forma de obtenerlos.

# 15 ESTADÍSTICAS

El sistema informático proporciona datos para la ayuda a la confección de las estadísticas requeridas. El acceso al cálculo de los datos estadísticos se realiza mediante el icono **Estadísticas** del menú principal.

Página 63 de 72

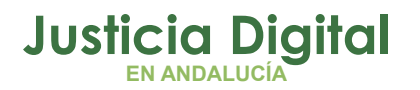

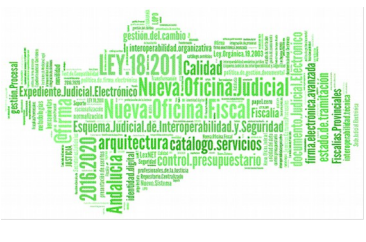

Se puede seleccionar el periodo estadístico pulsando sobre el icono del calendario Por defecto presentará el periodo actual. El sistema mostrará a continuación tres módulos:

- El Módulo 1 se refiere al proceso ante la jurisdicción de menores.
- El Módulo 2 se refiere a cuestiones criminológicas en la jurisdicción de menores.
- El Módulo 3 se refiere a la ejecución de medidas en la Jurisdicción de menores.

|                               | Ŷ                                                               |                  | Æ                        |                 |           |             |              |            |       | s            | EINSI   |
|-------------------------------|-----------------------------------------------------------------|------------------|--------------------------|-----------------|-----------|-------------|--------------|------------|-------|--------------|---------|
| Reg<br>de as                  | istro<br>suntos                                                 | Tramitación      | Impulso y<br>seguimiento | Consultas       | Agenda    | Integración | Estadísticas | Utilidades | Ayuda | fecha sesión | 30-10-0 |
| Estadís                       | ticas                                                           |                  |                          |                 |           |             |              |            |       |              |         |
| Est                           | adíst                                                           | ticas            |                          |                 |           |             |              |            |       |              |         |
|                               |                                                                 |                  |                          |                 |           |             |              |            |       |              |         |
| 2001                          | •                                                               |                  |                          |                 |           |             | Desde:       | 01/01/2001 |       | Hasta: 31/0  | 3/2001  |
|                               | Tipo de l                                                       | Estadistica      |                          |                 |           |             |              |            |       | Va           | lor 🔺   |
| 1                             | CUESTI                                                          | DNES CRIMIN      | IOLÓGICAS EN L           | A JURISDICC     | IÓN DE ME | NORES       |              |            |       |              |         |
| 2                             | Aplicacio                                                       | on L.O. 5/2000   | ) a Menores de 1-        | 4 y 15 años     |           |             |              |            |       | 399          |         |
| 3                             | Aplicacio                                                       | n L.O. 5/2000    | ) a Menores de 1         | Syl7 años       |           |             |              |            |       | 144          | 48      |
| 4                             | Aplicacio                                                       | n L.O. 5/2000    | ) a Jovenes de 18        | 3 a 20 años     |           |             |              |            |       | 41           |         |
| 5                             | Delitos. [                                                      | Del homicidio y  | sus formas               |                 |           |             |              |            |       | 68           |         |
| 6                             | 6 Delitos. Del aborto 1                                         |                  |                          |                 |           |             |              |            |       |              |         |
| 7                             | 7 Delitos. De las lesiones 174                                  |                  |                          |                 |           |             |              | 4          |       |              |         |
| 8                             | 8 Delitos. De las lesiones al feto                              |                  |                          |                 |           |             |              |            |       |              |         |
| 9                             | 9 Delitos relativos a la manipulacion genetica 2                |                  |                          |                 |           |             |              |            |       |              |         |
| 10 Delitos contra la libertad |                                                                 |                  |                          |                 |           | 42          |              |            |       |              |         |
| 11                            | 11 Delitos. De las torturas y otros delitos contra la integrida |                  |                          |                 |           |             | 0            |            |       |              |         |
| 12                            | 12 Delitos contra la libertad sexual 22                         |                  |                          |                 |           |             |              |            |       |              |         |
| 13                            | Delitos. D                                                      | De la omision c  | del deber de soco        | rro             |           |             |              |            |       | 1            |         |
| 14                            | Delitos c                                                       | ontra la intimid | ad, el derecho a         | la propia image | en,       |             |              |            |       | 1            |         |
| 15                            | Delitos c                                                       | ontra el honor   |                          |                 |           |             |              |            |       | 4            |         |
| 16                            | Delitos c                                                       | ontra las relaci | iones familiares         |                 |           |             |              |            |       | 2            |         |
| 17                            | Delitos c                                                       | ontra el patrim  | onio y el orden so       | cioeconomico    |           |             |              |            |       | 866          | i 🗸     |
| •                             | 18 6                                                            |                  | 1 8 12 17                |                 |           |             |              |            |       | 10           |         |

#### Pantalla de Estadísticas

El sistema no permite la selección por módulo, sino que genera un listado, por pantalla o por impresora, con la relación de todos los conceptos agrupados en cada uno de ellos.

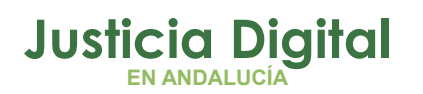

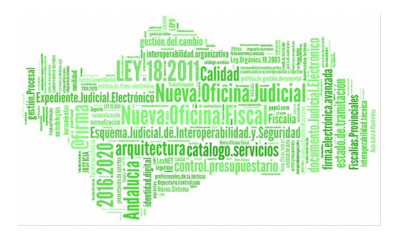

Para previsualizar la estadística se seleccionará la opción **Calcular Estadísticas** en el menú principal de **Estadísticas** y si lo que se quiere es imprimirlas, se seleccionará la opción **Imprimir Estadísticas**.

# 16 INTEGRACIÓN

Mediante esta opción se podrán remitir los expedientes registrados en la Fiscalía al Juzgado que corresponda. También se podrán realizar consultas de expedientes que estén tramitándose en el juzgado así como consultar las ejecuciones en curso.

Mediante este menú se podrá acceder al expediente personal de un menor

En concreto las opciones de este menú al que se accede a través de la pantalla principal se explican a continuación.

## 16.1 **REMISIÓN DE LOS EXPEDIENTES AL JUZGADO**

Esta opción permite gestionar la remisión de los expedientes registrados en la fiscalía para enviarlos al juzgado correspondiente.

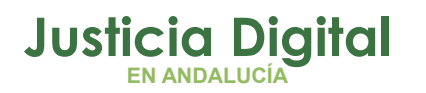

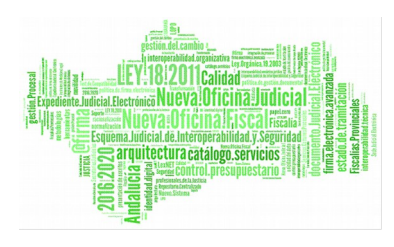

| Registro       Tranitacion       Impulso y seguimiento       Consultas       Agenda       Integracion       Estadisticas       Utilidades       Ayuda       fecha sesión       10/01/2         Consultas       Elitros       Remisión de Asuntos       Yer         Remisión de Asuntos       Yer         B-       Filtros de Asuntos       Integración       Origen Denuncia         B-       Filtro de Histórico de Asuntos       Integración       Origen Denuncia         B-       Filtro de Histórico de Asuntos       Integración       Origen Denuncia         B-       Filtro de Histórico de Asuntos       Integración       Origen Denuncia         B-       Filtro de Histórico de Asuntos       Integración       Origen Denuncia       Integración         B-       Filtro de Intervinientes del Asunto       Integración       Os/01/2001       Grupo de menores de la Policía judicial         B-       Filtro de Intervinientes del Asunto       Integración al suicidio       08/01/2001       Guardia Civil         B-       Filtro de Intervinientes del Asunto       Integración al suicidio       08/01/2001       Hospital         B-       Auxilio e inducción al suicidio       08/01/2001       Hospital         B-       Lesiones       08/01/2001       Guardia Civil <tr< th=""><th></th><th></th><th></th><th></th><th><u></u></th><th></th><th>SEINSIR)</th></tr<>                                                                                                    |                                   |                           |              |                          | <u></u>        |                     | SEINSIR)                |
|----------------------------------------------------------------------------------------------------|-----------------------------------|---------------------------|--------------|--------------------------|----------------|---------------------|-------------------------|
| Consultas       Elleros       Remisión de Asuntos       Ver         Remisión de Asuntos       Itecho       Facha Hecho       Origen Denuncia                                                                                                    | Registro<br>de asuntos Tramitao   | ion Impulso y seguimiento | o Consultas  | Agenda Integracio        | n Estadisticas | Utilidades Ayuda    | fecha sesión 10/01/2001 |
| Consultas       Eitros       Remisión de Asuntos       Ver         Remisión de Asuntos       Iltros de Asuntos       Iltros de Asuntos         Image: Filtro de Histórico de Asuntos       Image: Hecho       Fecha Hecho       Origen Denuncia         Image: Filtro de Histórico de Asuntos       Image: Hecho       Fecha Hecho       Origen Denuncia         Image: Filtro de Histórico de Asuntos       Image: Hecho       Fecha Hecho       Origen Denuncia         Image: Filtro de Histórico de Asuntos       Image: Hecho       Fecha Hecho       Origen Denuncia         Image: Filtro de Histórico de Asuntos       Image: Hecho       Fecha Hecho       Origen Denuncia         Image: Filtro de Histórico de Asuntos       Image: Hecho       Fecha Hecho       Origen Denuncia         Image: Filtro de Histórico de Asuntos       Image: Hecho       Image: Hecho       Origen Denuncia         Image: Filtro de Intervinientes del Asunto       Image: Hecho       Origen Denuncia       Origen Denuncia         Image: Filtro de Intervinientes del Asunto       Image: Hecho       Origen Denuncia       Origen Denuncia         Image: Filtro de Intervinientes del Asunto       Image: Hecho       Origen Denuncia       Origen Denuncia         Image: Filtro de Intervinientes del Asunto       Image: Hecho       Origen Denuncia       Origen Denuncia                                                                                                    |                                   |                           |              |                          |                |                     |                         |
| Remisión de Asuntos al Juzgado         Image: Filtro de Histórico de Asuntos       Hecho       Fecha Hecho       Origen Denuncia         Image: Filtro de Histórico de Asuntos       Image: Hecho       08/01/2001       Grupo de menores de la Policía judicial         Image: Filtro de Histórico de Asunto       Image: Hecho       08/01/2001       Grupo de menores de la Policía judicial         Image: Filtro de Intervinientes del Asunto       Image: Hecho       08/01/2001       Guardia Civil         Image: Filtro de Intervinientes del Asunto       Image: Hecho       08/01/2001       Guardia Civil         Image: Filtro de Intervinientes del Asunto       Image: Hecho       08/01/2001       Guardia Civil         Image: Filtro de Intervinientes del Asunto       Image: Hecho       08/01/2001       Guardia Civil         Image: Filtro de Intervinientes del Asunto       Image: Hecho       08/01/2001       Guardia Civil         Image: Filtro de Intervinientes del Asunto       Image: Hecho       08/01/2001       Housital         Image: Filtro de Intervinientes del Asunto       Image: Hecho       08/01/2001       Housital         Image: Filtro de Intervinientes del Asunto       Image: Hecho       08/01/2001       Housital         Image: Filtro de Intervinientes del Asunto       Image: Hecho       08/01/2001       Guardia Civil         I                                                                                                    | C <b>onsultas</b> <u>F</u> iltros | <u>R</u> emisión d        | de Asuntos   | <u>V</u> er              |                |                     |                         |
| Image: Problem of the second second secon                                                                                                    | Remisión de                       | Asuntos                   | s al Juzg    | jado                     |                |                     |                         |
| Filtros de Asuntos       Hecho       Fecha Hecho       Drigen Denuncia         Image: Filtro de Histórico de Asuntos       Image: Hecho       08/01/2001       Grupo de menores de la Policía judicial         Image: Filtro de Histórico de Asuntos       Image: Hecho       08/01/2001       Grupo de menores de la Policía judicial         Image: Filtro de Intervinientes del Asunto       Image: Lesiones       08/01/2001       Policía Autonómica         Image: Filtro de Intervinientes del Asunto       Image: Lesiones       08/01/2001       Guardia Civil         Image: Filtro de Intervinientes del Asunto       Image: Lesiones       08/01/2001       Guardia Civil         Image: Filtro de Intervinientes del Asunto       Image: Lesiones       08/01/2001       Hospital         Image: Filtro de Intervinientes del Asunto       Image: Lesiones       08/01/2001       Hospital         Image: Filtro de Intervinientes del Asunto       Image: Lesiones       08/01/2001       Hospital         Image: Filtro de Intervinientes del Asunto       Image: Lesiones       08/01/2001       Hospital         Image: Filtro de Intervinientes del Asunto       Image: Lesiones       08/01/2001       Guardia Civil         Image: Filtro de Intervinientes del Asunto       Image: Lesiones       08/01/2001       Guardia Civil         Image: Filtro de Intervinientes del Asunto       Image: Lesi                                                                                                    |                                   |                           |              |                          |                |                     |                         |
| <ul> <li>Filtro de Histórico de Asuntos</li> <li>Filtro de Histórico de Asunto</li> <li>Filtro de Histórico de Asunto</li> <li>Filtro de Intervinientes del Asunto</li> <li>Filtro de Intervinientes del Asunto</li> <li>Lesiones</li> <li>08/01/2001</li> <li>Policía Autonómica</li> <li>Lesiones</li> <li>08/01/2001</li> <li>Hospital</li> <li>Lesiones</li> <li>08/01/2001</li> <li>Hospital</li> <li>Del homicidio y sus formas</li> <li>08/01/2001</li> <li>Guardia Civil</li> <li>Del homicidio y sus formas</li> <li>08/01/2001</li> <li>Guardia Civil</li> <li>Tráfico de drogas sin grave daño</li> <li>08/01/2001</li> <li>Guardia Civil</li> <li>Homicidio</li> <li>Homicidio y sus formas</li> <li>08/01/2001</li> <li>Hospital</li> <li>Del homicidio y sus formas</li> <li>08/01/2001</li> <li>Hospital</li> <li>Homicidio</li> <li>14</li> <li>Del homicidio y sus formas</li> <li>08/01/2001</li> <li>Hospital</li> <li>Homicidio</li> <li>15</li> <li>Robo con fuerza</li> <li>08/01/2001</li> <li>Policia Municipal</li> <li>16</li> <li>Lesiones</li> <li>08/01/2001</li> <li>Hospital</li> <li>Hospital</li> <li>Lesiones</li> <li>08/01/2001</li> <li>Hospital</li> <li>Hospital</li> <li>Lesiones</li> <li>08/01/2001</li> <li>Hospital</li> <li>Hospital</li> <li>Homicidio</li> <li></li></ul>                                                                                                    | Filtros de Asunto                 | s                         | Hecho        |                          | Fecha Hecho    | Origen Denuncia     |                         |
| <ul> <li>Filtro de filtos de filtos de filtos de la Policía judicial</li> <li>Filtro de Intervinientes del Asunto</li> <li>Lesiones</li> <li>1</li> <li>Lesiones</li> <li>1</li> <li>Lesiones</li> <li>1</li> <li>1</li> <li< td=""><td></td><th>) de Asuntos</th><td>1 Hurto</td><td>-</td><td>08/01/2001</td><td>Grupo de menores de</td><td>la Policia (udicia)</td></li<></ul> |                                   | ) de Asuntos              | 1 Hurto      | -                        | 08/01/2001     | Grupo de menores de | la Policia (udicia)     |
| 3       Lesiones       06/01/2001       Folicity Autonomica         4       Lesiones       08/01/2001       Guardia Civil         5       Auxilio e inducción al suicidio       08/01/2001       Hospital         6       Lesiones       08/01/2001       Hospital         7       Maltrato familiar       08/01/2001       Hospital         8       Auxilio e inducción al suicidio       08/01/2001       Hospital         9       Lesiones       08/01/2001       Grupo de menores de la Policía judicial         10       Del homicidio y sus formas       08/01/2001       Guardia Civil         11       Del homicidio y sus formas       08/01/2001       Guardia Civil         12       Tráfico de drogas sin grave daño       08/01/2001       Guardia Civil         13       Homicidio y sus formas       08/01/2001       Guardia Civil         14       Del homicidio y sus formas       08/01/2001       Guardia Civil         15       Robo con fuerza       08/01/2001       Policia Municipal         16       Lesiones       08/01/2001       Policia Municipal         17       Asesinato       08/01/2001       Hospital                                                                                                    |                                   | entes del Asunti          |              |                          | 08/01/2001     | Policía Autopómica  | ia Fulicia juuiciai     |
| 4       Lesiones       00/01/2001       Hospital         5       Auxilio e inducción al suicidio       08/01/2001       Hospital         6       Lesiones       08/01/2001       Hospital         7       Maltrato familiar       08/01/2001       Hospital         8       Auxilio e inducción al suicidio       08/01/2001       Hospital         9       Lesiones       08/01/2001       Grupo de menores de la Policía judicial         10       Del homicidio y sus formas       08/01/2001       Guardia Civil         11       Del homicidio y sus formas       08/01/2001       Guardia Civil         12       Tráfico de drogas sin grave daño       08/01/2001       Guardia Civil         13       Homicidio y sus formas       08/01/2001       Guardia Civil         14       Del homicidio y sus formas       08/01/2001       Guardia Civil         15       Robo con fuerza       08/01/2001       Guardia Civil         15       Robo con fuerza       08/01/2001       Policia Municipal         16       Lesiones       08/01/2001       Hospital         17       Asesinato       08/01/2001       Hospital                                                                                                    |                                   | oncos don Asano           | 3 Lesiones   |                          | 08/01/2001     | Guardia Civil       |                         |
| 6       Lesiones       08/01/2001       Hospital         7       Maltrato familiar       08/01/2001       Hospital         8       Auxilio e inducción al suicidio       08/01/2001       Hospital         9       Lesiones       08/01/2001       Hospital         9       Lesiones       08/01/2001       Grupo de menores de la Policía judicial         10       Del homicidio y sus formas       08/01/2001       Guardia Civil         11       Del homicidio y sus formas       08/01/2001       Guardia Civil         12       Tráfico de drogas sin grave daño       08/01/2001       Guardia Civil         13       Homicidio y sus formas       08/01/2001       Guardia Civil         14       Del homicidio y sus formas       08/01/2001       Guardia Civil         15       Robo con fuerza       08/01/2001       Guardia Civil         16       Lesiones       08/01/2001       Policia Municipal         17       Asesinato       08/01/2001       Hospital                                                                                                    |                                   |                           | 5 Auvilio e  | inducción al suicidio    | 08/01/2001     | Hospital            |                         |
| 0       Lesiones       00/07/2001       Hospital         7       Maltrato familiar       08/01/2001       Hospital         8       Auxilio e inducción al suicidio       08/01/2001       Hospital         9       Lesiones       08/01/2001       Guardia Civil         10       Del homicidio y sus formas       08/01/2001       Guardia Civil         11       Del homicidio y sus formas       08/01/2001       Guardia Civil         12       Tráfico de drogas sin grave daño       08/01/2001       Guardia Civil         13       Homicidio y sus formas       08/01/2001       Guardia Civil         14       Del homicidio y sus formas       08/01/2001       Guardia Civil         15       Robo con fuerza       08/01/2001       Policia Municipal         16       Lesiones       08/01/2001       Policia Municipal         17       Asesinato       08/01/2001       Hospital                                                                                                    |                                   |                           | 6 Lesiones   |                          | 08/01/2001     | Hospital            |                         |
| 8       Auxilio e inducción al suicidio       08/01/2001       Hospital         9       Lesiones       08/01/2001       Grupo de menores de la Policía judicial         10       Del homicidio y sus formas       08/01/2001       Guardia Civil         11       Del homicidio y sus formas       08/01/2001       Guardia Civil         12       Tráfico de drogas sin grave daño       08/01/2001       Guardia Civil         13       Homicidio y sus formas       08/01/2001       Guardia Civil         14       Del homicidio y sus formas       08/01/2001       Guardia Civil         15       Robo con fuerza       08/01/2001       Guardia Civil         16       Lesiones       08/01/2001       Policia Municipal         16       Lesiones       08/01/2001       Policia Municipal         17       Asesinato       08/01/2001       Hospital                                                                                                    |                                   |                           | 7 Maltrato   | familiar                 | 08/01/2001     | Hospital            |                         |
| 9Lesiones08/01/2001Grupo de menores de la Policía judicial10Del homicidio y sus formas08/01/2001Guardia Civil11Del homicidio y sus formas08/01/2001Guardia Civil12Tráfico de drogas sin grave daño08/01/2001Guardia Civil13Homicidio y sus formas08/01/2001Hospital14Del homicidio y sus formas08/01/2001Guardia Civil15Robo con fuerza08/01/2001Policia Municipal16Lesiones08/01/2001Policia Municipal17Asesinato08/01/2001Hospital                                                                                                    |                                   |                           | 8 Auxilio e  | inducción al suicidio    | 08/01/2001     | Hospital            |                         |
| 10Del homicidio y sus formas08/01/2001Guardia Civil11Del homicidio y sus formas08/01/2001Guardia Civil12Tráfico de drogas sin grave daño08/01/2001Guardia Civil13Homicidio08/01/2001Hospital14Del homicidio y sus formas08/01/2001Guardia Civil15Robo con fuerza08/01/2001Policia Municipal16Lesiones08/01/2001Policia Municipal17Asesinato08/01/2001Hospital                                                                                                    |                                   |                           | 9 Lesiones   |                          | 08/01/2001     | Grupo de menores de | la Policía judicial     |
| 11Del homicidio y sus formas08/01/2001Guardia Civil12Tráfico de drogas sin grave daño08/01/2001Guardia Civil13Homicidio08/01/2001Hospital14Del homicidio y sus formas08/01/2001Guardia Civil15Robo con fuerza08/01/2001Policia Municipal16Lesiones08/01/2001Policia Municipal17Asesinato08/01/2001Hospital                                                                                                    |                                   |                           | 10 Del homi  | cidio y sus formas       | 08/01/2001     | Guardia Civil       |                         |
| 12Tráfico de drogas sin grave daño08/01/2001Guardia Civil13Homicidio08/01/2001Hospital14Del homicidio y sus formas08/01/2001Guardia Civil15Robo con fuerza08/01/2001Policia Municipal16Lesiones08/01/2001Policia Municipal17Asesinato08/01/2001Hospital                                                                                                    |                                   |                           | 11 Del homi  | cidio y sus formas       | 08/01/2001     | Guardia Civil       |                         |
| 13Homicidio08/01/2001Hospital14Del homicidio y sus formas08/01/2001Guardia Civil15Robo con fuerza08/01/2001Policia Municipal16Lesiones08/01/2001Policia Municipal17Asesinato08/01/2001Hospital                                                                                                    |                                   |                           | 12 Tráfico d | le drogas sin grave daño | 08/01/2001     | Guardia Civil       |                         |
| 14Del homicidio y sus formas08/01/2001Guardia Civil15Robo con fuerza08/01/2001Policia Municipal16Lesiones08/01/2001Policia Municipal17Asesinato08/01/2001Hospital                                                                                                    |                                   |                           | 13 Homicidi  | 0                        | 08/01/2001     | Hospital            |                         |
| 15Robo con fuerza08/01/2001Policia Municipal16Lesiones08/01/2001Policia Municipal17Asesinato08/01/2001Hospital                                                                                                    |                                   |                           | 14 Del homi  | cidio y sus formas       | 08/01/2001     | Guardia Civil       |                         |
| 16     Lesiones     08/01/2001     Policia Municipal       17     Asesinato     08/01/2001     Hospital                                                                                                    |                                   |                           | 15 Robo co   | n fuerza                 | 08/01/2001     | Policia Municipal   |                         |
| 17 Asesinato 08/01/2001 Hospital                                                                                                    |                                   |                           | 16 Lesiones  |                          | 08/01/2001     | Policia Municipal   |                         |
|                                                                                                    |                                   |                           | 17 Asesinat  | 0                        | 08/01/2001     | Hospital            |                         |
|                                                                                                    |                                   |                           |              |                          | 1 do           | Hospital<br>67      |                         |

Esta pantalla funciona igual que las consultas ya explicadas. Mediante los filtros que aparecen en la parte izquierda se podrán establecer las acotaciones oportunas.

Una vez realizadas las acotaciones, pulsando **Ejecutar Consulta** dentro del menú horizontal **Consulta**, se mostrarán en la parte derecha de la pantalla, los asuntos pendientes de remitir al juzgado

Una vez localizado el asunto, se seleccionará y a continuación, bien en el menú horizontal o pulsando el botón derecho del ratón, se ejecutará la opción **Remisión de Asuntos.** Se pueden remitir varios asuntos a la vez, para ello bastará con seleccionar los asuntos manteniendo pulsada la Tecla **Control** y pulsando doble clic sobre cada uno de ellos.

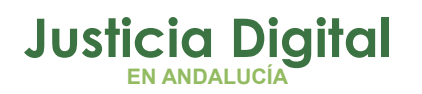

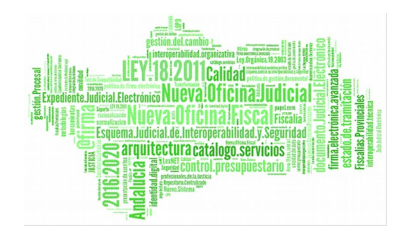

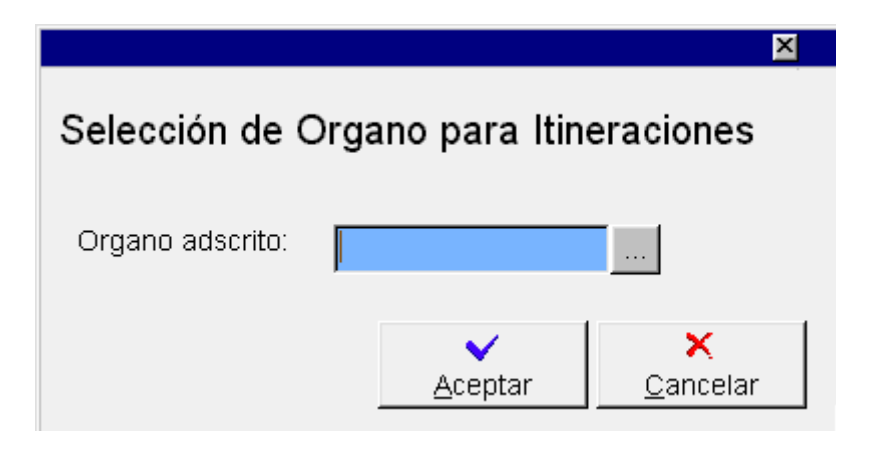

Esta pantalla únicamente aparecerá en el caso de que en la sede judicial haya más de un juzgado de menores y no se haya establecido la distribución de los asuntos a través de un servicio centralizado de registro y reparto. En este caso se podrá elegir el juzgado al cual se remitirá el asunto, pero sólo en el caso de que haya varios juzgados adscritos a la fiscalía en cuestión. Para ello se pulsará el botón que muestra la lista de posibles órganos destinatarios y se seleccionará el juzgado correspondiente, aceptando la selección realizada.

Este asunto desaparecerá de esta pantalla de integración, para aparecer en la pantalla de integración propia del juzgado.

## 16.2 CONSULTA DE EJECUCIONES EN EL JUZGADO

Mediante esta opción se podrán consultar todos aquellos asuntos que están en ejecución en el juzgado.

Su funcionamiento es igual que el de cualquier otra consulta. Una vez hechas las acotaciones para la visualización de los datos del menor, se pulsará el botón **Ejecutar consulta** que se encuentra en el menú horizontal **Consultas** y el sistema mostrará aquellos asuntos remitidos al juzgado mediante la integración y que se encuentran en ejecución en el juzgado.

Página 67 de 72

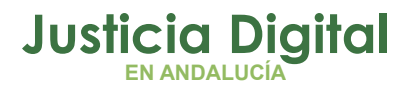

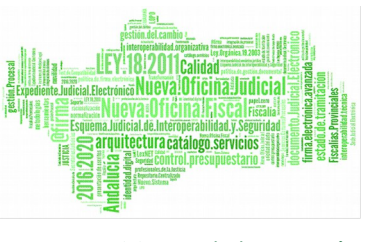

## 16.3 CONSULTA DE TRAMITACIÓN DE EXPEDIENTES EN EL JUZGADO

A través de esta opción se podrán consultar todos aquellos asuntos que en tramitación en el juzgado, es decir aquellos que se remitieron por fiscalía al juzgado correspondiente y han sido aceptados e incoado.

|                                         | 2                           |                     |                       |                 | SEIN                | ISIR    |
|-----------------------------------------|-----------------------------|---------------------|-----------------------|-----------------|---------------------|---------|
| Registro<br>de asuntos Tramitacion segu | ulso y<br>imiento Consultas | Agenda Int          | egracion Estadisticas | Utilidades Ayud | a fecha sesión 10/0 | 01/2001 |
| Je asuncos                              |                             |                     |                       |                 |                     |         |
| <u>Consultas F</u> iltros <u>V</u> er   |                             |                     |                       |                 |                     |         |
|                                         |                             |                     |                       |                 |                     |         |
| Consulta de Integ                       | racion de l                 | Expedient           | es                    |                 |                     |         |
|                                         | Consulta de H               | istórico de Asuntos |                       | -               |                     |         |
| Filtros de Asunto                       |                             | imiento             | Número Procedim       | iento Eech      | a Incoación Pro     | Fase    |
| E Filtros de Interviniente              | 1 Expedie                   | ente de reforma     | 2001000019            | 10/0            | 1/2001              |         |
| 🗄 🖷 Filtros de Histórico de Asunt       | ) 2 Expedie                 | ente de reforma     | 2001000019            | 10/0            | 1/2001              |         |
| Filtros de Representante                | 3 Expedie                   | ente de reforma     | 2001000020            | 10/0            | 1/2001              |         |
| ⊡… Filtros de Hitos                     | 4 Expedia                   | ente de reforma     | 2001000020            | 10/0            | 1/2001              |         |
| Fecha Entrada                           | 5 Expedie                   | ente de reforma     | 2001000021            | 10/0            | 1/2001              |         |
| Fecha Peapertura                        | 6 Expedie                   | ente de reforma     | 2001000021            | 10/0            | 1/2001              |         |
| Fecha Ultima Actuación                  | 7 Expedie                   | ente de reforma     | 2001000022            | 10/0            | 1/2001              |         |
|                                         | 8 Expedie                   | ente de reforma     | 2001000022            | 10/0            | 1/2001              |         |
|                                         | 9 Expedie                   | ente de reforma     | 2001000023            | 10/0            | 1/2001              |         |
|                                         | 10 Expedie                  | ente de reforma     | 2001000023            | 10/0            | 1/2001              |         |
|                                         |                             |                     |                       |                 |                     |         |
|                                         |                             |                     |                       |                 |                     |         |
|                                         |                             |                     |                       |                 |                     |         |
|                                         |                             |                     |                       |                 |                     |         |
|                                         |                             |                     |                       |                 |                     |         |
|                                         |                             |                     |                       |                 |                     |         |
|                                         |                             |                     |                       |                 |                     |         |
| 11                                      | •                           |                     |                       |                 |                     | ►       |
| 11                                      |                             |                     | 1 de                  | 10              |                     |         |

Su funcionamiento es igual que el de cualquier otra consulta. Una vez hechas las acotaciones para la visualización de los datos del menor y seleccionada la presentación adecuada, se pulsará el botón **Ejecutar consulta** que se encuentra en el menú horizontal **Consultas**, con lo cual se mostrará la información seleccionada.

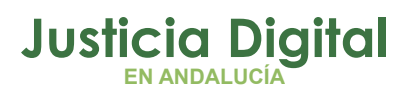

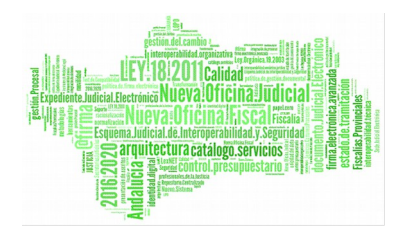

## 16.4 EXPEDIENTE PERSONAL

Esta opción permite la consulta e impresión de los expedientes de menores gestionados por la fiscalía.

Nuevamente esta pantalla funciona como una consulta cualquiera, la única diferencia es que los filtros se elegirán después de ejecutar la consulta, de manera que se podrá identificar el expediente que se quiere visualizar a partir de los datos personales del menor. Es importante señalar que se puede acceder al expediente personal mediante del campo **Referencia Exp.Personal**, que se cumplimenta en el registro del intervinientes, según las normas de cada fiscalía.

| Acotaciones                      |                                 |                        | × |
|----------------------------------|---------------------------------|------------------------|---|
| Apellido 1º:                     | Apellido 2º:                    | Nombre:                |   |
|                                  |                                 |                        |   |
| Hijo de:                         | Titulo:                         | Fecha Nacimier         |   |
|                                  |                                 |                        |   |
| ldent.:                          | Núm. Identidad:                 | Referencia Exp. Persoi |   |
|                                  |                                 |                        |   |
|                                  |                                 |                        |   |
| 1 Y                              | Filtros Usados                  |                        |   |
|                                  | bre del Interviniente (9 Acotac | iones) 💌               |   |
| <u>A</u> ceptar <u>C</u> ancelar | ]                               |                        |   |

Una vez hechas las acotaciones se pulsará el botón Aceptar. A continuación el sistema mostrará los expedientes que coincidan con la acotación indicada, se seleccionará el expediente con el que se deseé trabajar y se accederá al expediente personal del menor seleccionando la opción Acciones sobre expediente personal en el menú horizontal o bien pulsando el botón derecho del ratón sobre los datos del menor. Estará disponible la opción de consultar el Expediente Personal o bien Imprimir el Expediente personal. El sistema mostrará el Expediente Personal del menor, con especificación de todos los asuntos en los cuales el menor esté implicado como denunciado.

Solo se mostrarán los asuntos que son **Expedientes de Reforma** y las **Diligencias Preliminares** que no se hayan convertido en **Expediente de Reforma**.

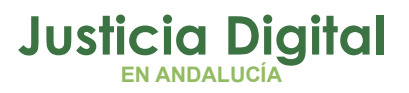

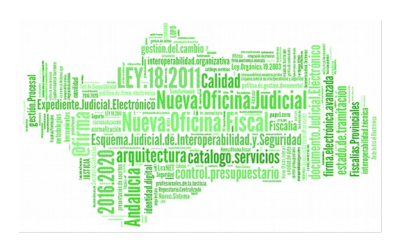

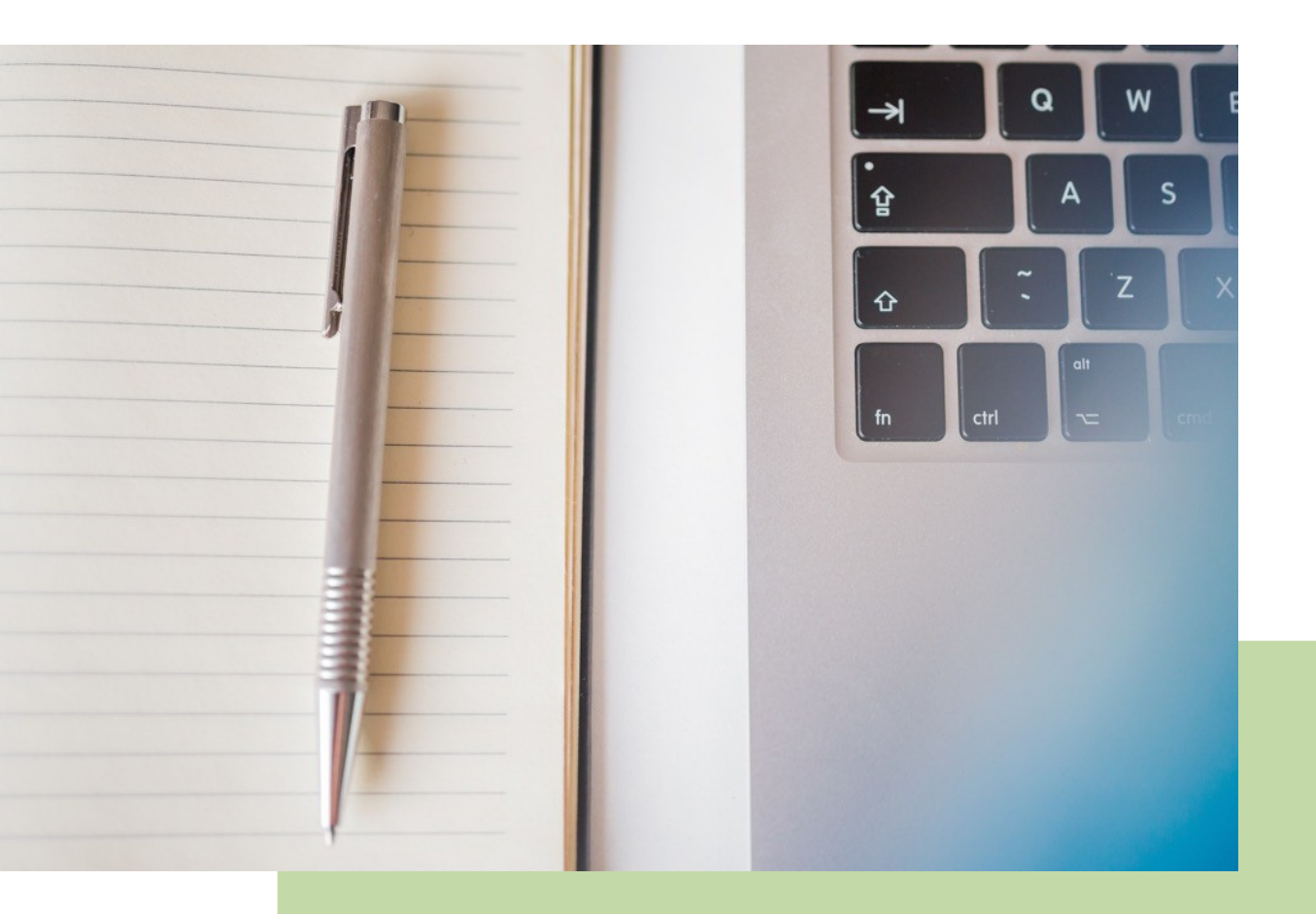

# Fiscalía de Menores Descripción Operativa del Sistema (V.2.9.5)

20/02/2019

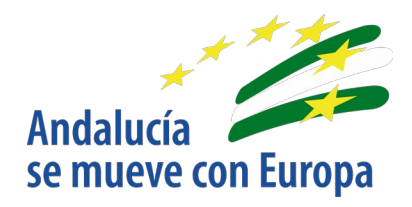

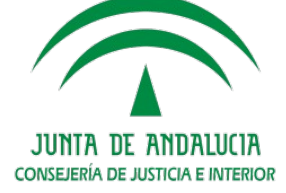

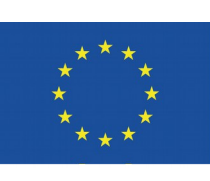

# Unión Europea

Fondo Europeo de Desarrollo Regional

D.G. DE INFRAESTRUCTURAS Y SISTEMAS Servicio de Informática Judicial